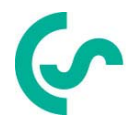

# Bruksanvisning Flödesmätare VA 570

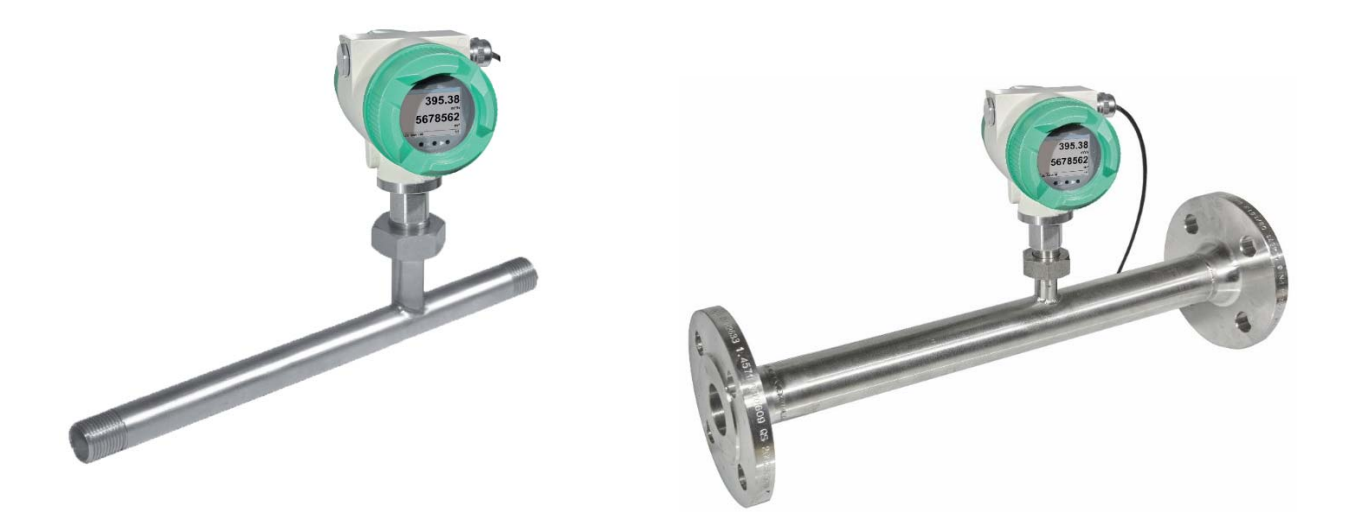

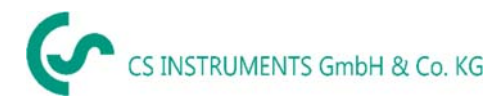

# I. Förord

Kära kund.

Tack så mycket för att ni beslutade er för VA 570. Läs denna installations- och bruksanvisning noggrant innan du monterar och initierar enheten och följ våra råd. En riskfri drift och en korrekt funktion av VA 570 garanteras endast vid noggrann beaktande av de beskrivna instruktionerna och anteckningarna

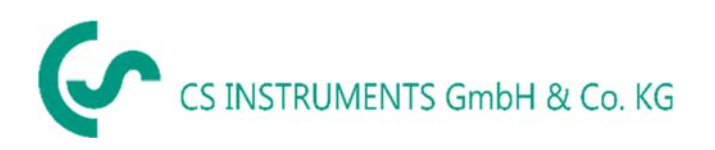

# Försäljningskontor Syd / Geschäftsstelle Süd

Zindelsteiner Str. 15 D-78052 VS-Tannheim Tel.: +49 (0) 7705 978 99 0 Fax: +49 (0) 7705 978 99 20 Mail: info@cs-instruments.com Web: http://www.cs-instruments.com

# Försäljningskontor norr / Geschäftsstelle Nord

Gewerbehof 14 D-24955 Harrislee Tel.: +49 (0) 461 807 150 0 Fax: +49 (0) 461 807 150 15 Mail: info@cs-instruments.com Web: http://www.cs-instruments.com

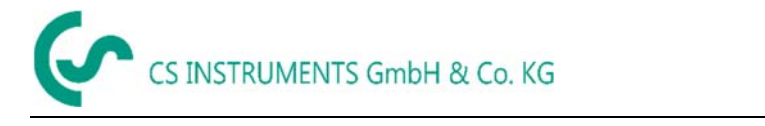

# II. Innehållsbeteckning

| I.  | För                                                     | ord                                                                                                    | 2                                      |
|-----|---------------------------------------------------------|----------------------------------------------------------------------------------------------------|----------------------------------------|
| II. | . In                                                    | nehållsförteckning                                                                                                    | 3                                      |
| 1   | Bild                                                    | ler och symboler                                                                                                    | 5                                      |
| 2   | Var                                                     | ningstext enligt ISO 3864 och ANSI Z 535                                                                                                    | 5                                      |
| 3   | Säk                                                     | erhetsanvisningar                                                                                                    | 6                                      |
|     | 3.1                                                     | Avsedd användning                                                                                                    | 7                                      |
|     | 3.2                                                     | Installation och idrifttagning                                                                                                    | 7                                      |
| 4   | Tek                                                     | niska data                                                                                                    | 8                                      |
|     | <b>4.1</b><br>4.1.2<br>4.<br>4.<br>4.<br>4.1.3<br>4.1.4 | Signalkretsar         1       Modbus         2       Nuvarande utgång         1.2.1       Aktiv         1.2.2       Passiv         3       Puls         4       Alarm | <b>9</b><br>9<br>9<br>9<br>9<br>9<br>9 |
|     | 4.2                                                     | Flödesmätområde VA 570 1                                                                                                    | 0                                      |
| 5   | Dim                                                     | nensioner1                                                                                                    | 1                                      |
|     | 5.1                                                     | Dimensioner VA 570 Gängad-version1                                                                                                    | 1                                      |
|     | 5.2                                                     | Dimensioner VA 570 Fläns-version Fehler! Textmarke nicht definiert.                                                                                                   | 2                                      |
| 6   | Inst                                                    | tallation1                                                                                                    | 3                                      |
|     | 6.1<br>6.2. <sup>-</sup><br>6.3<br>6.4                  | Krav på rör                                                                                                    | <b>2</b><br>3<br>4<br><b>4</b><br>t.   |
| 7   | Ans                                                     | slutningsdiagramFehler! Textmarke nicht definier                                                                                                    | t.                                     |
|     | 7.1                                                     | Kabelförskruvningar - spännområden1                                                                                                    | 6                                      |
|     | 7.2                                                     | Kabelanslutning Fehler! Textmarke nicht definier                                                                                                    | t.                                     |
|     | <b>7.3</b><br>7.3.2<br>7.3.2<br>7.3.2<br>7.3.2<br>7.3.2 | Kabelanslutning11Allmänt:12Strömkälla13Modbus RTU14Modbus TCP (Ethernet) Optional PoE15Pulsutgång1                                                                    | <b>8</b><br>8<br>8<br>9<br>9           |

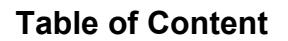

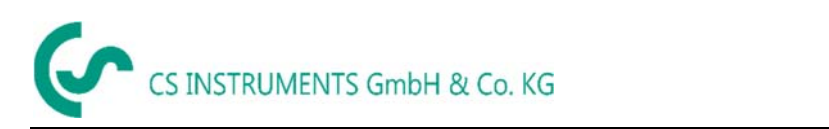

| Huvudmeny (Hem)       21         1       Intialisering       Fehler! Textmarke nicht definiert.         Huvudmeny       21         Inställningar       Fehler! Textmarke nicht definiert.         1       Inställning av mätare       Fehler! Textmarke nicht definiert.         3.1.1       Ingångs- / byte rördiameter       22         3.1.2       Inmatnings- / ändra flödesmätaren       23         3.1.3       Definition av enheterna för flöde, hastighet, temperatur och tryck.       23         3.3.1.4       Definition av referensvillkoren       24         3.3.1.5       Inställning av nollpunkt och lågflödesavstängning       26         2       Modbus RTU.       27         3.3.1       Installationen       Fehler! Textmarke nicht definiert.         3.3.1.1       Installationen       Fehler! Textmarke nicht definiert.         3.3.1.1       Inställning av nätverk DHCP.       28         3.3.3.1.1       Nödbus TCP Inställningar       30         3.3.3.1       Näterksiställningar       30         3.3.3.1       Näterksiställningar       30         3.3.3.1       Näterksiställningar       30         3.3.3.1       Näterksiställningar       31         4       Puls/Larm       33                                                                               | 20                                 | Drift VA 570                                 | b Dr   |
|----------------------------------------------------------------------------------------------------|------------------------------------|----------------------------------------------|--------|
| 1       Initialisering.       Fehler! Textmarke nicht definiert.         Huvudmeny.       21         Inställningar       Fehler! Textmarke nicht definiert.         1       Inställning av mätare       Fehler! Textmarke nicht definiert.         3.1.1       Ingångs- / byte rördiameter       22         3.1.2       Inmatnings- / andra flödesmätaren       23         3.3.1.3       Definition av enheterna för flöde, hastighet, temperatur och tryck.       23         3.3.1.4       Definition av referensvillkoren       24         3.3.1.5       Inställning av nollpunkt och lågflödesavstängning       26         2       Modbus RTU       27         3.3.1       Installationen       Fehler! Textmarke nicht definiert.         3.3.1       Installationen       28         3.3.1.1       Installationen       28         3.3.1.1       Inställning av nätverk DHCP.       28         8.3.3.1.2       Nätverksinställningar (20012005)       31         3.3.2       Modbus Inställningar (20012005)       31         3.3.3       Värderegister (10011500)       31         4       Puls/Larm       33         3.5.1       Lösenord       35         5.5.3       Tryckskärm       35                                                                                                   | 2.                                 | Huvudmeny (Hem)                              | 8 1    |
| Huvudmeny       21         Inställningar       Fehler! Textmarke nicht definiert.         1       Inställning av måtare       Fehler! Textmarke nicht definiert.         3.1.1       Ingångs- / byte rördiameter       22         3.1.2       Inmatnings- / ändra flödesmätaren       23         3.1.3       Definition av enheterna för flöde, hastighet, temperatur och tryck       23         3.1.4       Definition av enheterna för flöde, hastighet, temperatur och tryck       23         3.1.4       Definition av enheterna för flöde, hastighet, temperatur och tryck       23         3.1.4       Definition av enheterna för flöde, hastighet, temperatur och tryck       23         3.1.5       Inställning av nollpunkt och lågflödesavstängning       26         2       Modbus RTU       27         3.2.1       Installationen       Fehler! Textmarke nicht definiert.         3.3.1       Inställning av nätverk DHCP       28         3.3.1.1       Inställningar       30         3.3.2       Modbus Inställningar       20         3.3.3.1       Modbus Inställningar       30         3.3.3       Värderegister (10011500)       31         4       Puls/Larm       33         3.5.1       Lösenord       34 <t< th=""><th></th><th>8.1.1 Intialisering</th><th>8.1</th></t<> |                                    | 8.1.1 Intialisering                          | 8.1    |
| Inställningar       Fehler! Textmarke nicht definiert.         3.1.1       Ingångs- / byte rördiameter       22         3.1.2       Inmatnings- / åndra flödesmätaren       23         3.3.1.3       Definition av enheterna för flöde, hastighet, temperatur och tryck       23         3.3.1.4       Definition av enheterna för flöde, hastighet, temperatur och tryck       23         3.3.1.4       Definition av referensvilkoren       24         3.3.1.5       Inställning av nollpunkt och lågflödesavstängning       26         2       Modbus RTU       27         3.2.1       Installationen       Fehler! Textmarke nicht definiert.         3       Modbus TCP (Optional)       28         3.3.1.1       Inställning av nätverk DHCP.       28         8.3.3.1.2       Nätverksinställningar statisk IP       29         8.3.3.1.1       Modbus TCP Inställningar       30         3.3.2       Modbus Inställningar       30         3.3.3.2       Modbus Inställningar       33         3.3.4       Puls/Larm       33         3.5.1       Lösenord       34         3.5.2       Språk       Fehler! Textmarke nicht definiert.         3.5.1       Lösenord       35         3.5.1       Lösenord                                                                                   |                                    | 2 Huvudmeny                                  | 8.2    |
| Inställning av mätare.       Fehler! Textmarke nicht definiert.         3.1.1       Ingångs / byte rördiameter       22         3.1.2       Inmathings / åndra flödesmätaren.       23         3.1.3       Definition av enheterna för flöde, hastighet, temperatur och tryck.       23         3.1.4       Definition av enheterna för flöde, hastighet, temperatur och tryck.       23         3.1.4       Definition av enheterna för flöde, hastighet, temperatur och tryck.       23         3.1.4       Definition av enheterna för flöde, hastighet, temperatur och tryck.       23         3.1.5       Inställning av nollpunkt och lågflödesavstängning       26         2       Modbus RTU       27         3.2.1       Installationen       Fehler! Textmarke nicht definiert.         3.3.1.1       Inställning av nätverk DHCP.       28         3.3.1.1       Inställning av nätverk DHCP.       28         8.3.3.1.2       Nätverksinställningar       20         8.3.3.1       Modbus TCP Inställningar       30         3.3.2       Modbus Inställningar       30         3.3.3.2       Modbus Inställningar       33         3.4.1       Puls/Larm       33         3.5.1       Lösenord       34         3.5.2       Språk       Språk                                           | Fehler! Textmarke nicht definiert  | 3 Inställningar                              | 8.3    |
| 3.3.1.1       Ingångs- / byte rördiameter       22         3.1.2       Inmatnings- / ändra flödesmätaren       23         3.3.1.3       Definition av enheterna för flöde, hastighet, temperatur och tryck       23         3.3.1.4       Definition av referensvillkoren       24         3.3.1.5       Inställning av nollpunkt och lågflödesavstängning       26         2.2       Modbus RTU       27         3.3.2.1       Inställationen       Fehler! Textmarke nicht definiert.         3.3       Modbus TCP (Optional)       28         3.3.1.1       Inställning av nätverk DHCP       28         8.3.3.1.1       Inställning av nätverk DHCP       28         8.3.3.1.2       Nätverksinställningar       20         8.3.3.1.2       Nätverksinställningar       20         8.3.3.2       Modbus Inställningar       20         8.3.3.1       Inställningar (20012005)       31         3.3.3       Värderegister (10011500)       31         4       Puls/Larm       33         5       Användarinställning       Fehler! Textmarke nicht definiert.         3.3.5.3       Tryckskärm       35         6       Avancerad       35         7       4 -20mA       36                                                                                                    | Fehler! Textmarke nicht definiert  | 8.3.1 Inställning av mätare                  | 8.3    |
| 3.3.1.2       Inmatnings- / ändra flödesmätaren.       23         3.3.1.3       Definition av enheterna för flöde, hastighet, temperatur och tryck.       23         3.3.1.4       Definition av referensvillkoren       24         3.3.1.5       Inställning av nollpunkt och lågflödesavstängning       26         2.4       Modbus RTU       27         3.3.2.1       Installationen       Fehler! Textmarke nicht definiert.         3       Modbus TCP (Optional)       28         3.3.3.1       Inställning av nätverk DHCP       28         8.3.3.1.2       Nätverksinställningar statisk IP       29         8.3.3.1.1       Inställningar (20012005)       31         3.3.2       Modbus Inställningar (20012005)       31         3.3.3       Värderegister (10011500)       31         4       Puls/Larm       33         3.5.1       Lösenord       34         3.5.2.3       Tryckskärm       35         6       Avancerad       35         7       4 -20mA       36         8.8       VA 570 Info       39         3.4       Tryckskärm       36         4.8       VA 570 Info       39         3.5       Kodning-VIF (fält för värdeinformatio                                                                                                    |                                    | 8.3.1.1 Ingångs- / byte rördiameter          | 8      |
| 3.3.1.3       Definition av enheterna för flöde, hastighet, temperatur och tryck.       23         3.3.1.4       Definition av referensvillkoren       24         3.3.1.5       Inställning av nollpunkt och lågflödesavstängning       26         3.2.1       Installationen       27         3.3.2.1       Installationen       7         3.3.3.1       Installationen       28         3.3.3.1       Installationen       28         3.3.1.1       Installationen       7         8.3.3.1.2       Nätverk DHCP       28         8.3.3.1.1       Inställning av nätverk DHCP       28         8.3.3.1.2       Nätverksinställningar       29         8.3.3.1.1       Modbus TCP Inställningar       20         8.3.3.2       Modbus Inställningar       20         3.3.3.2       Modbus Inställningar       201         3.3.3.3       Värderegister (10011500)       31         3.4       Puls/Larm       33         3.5       Användarinställning       Fehler! Textmarke nicht definiert.         3.5.1       Lösenord       34         3.5.2       Språk       Språk       35         6       Avancerad       35         7       4 -20mA                                                                                                    | en23                               | 8.3.1.2 Inmatnings- / ändra flödesmätare     | 8      |
| 3.3.1.4       Definition av referensvillkoren       24         3.3.1.5       Inställning av nollpunkt och lågflödesavstängning       26         2.2       Modbus RTU       27         3.3.2.1       Installationen       28         3.3.3.1       Installationen       28         3.3.3.1       Installationen       28         8.3.3.1       Installationen       Fehler! Textmarke nicht definiert.         8.3.3.1.1       Inställning av nätverk DHCP.       28         8.3.3.1.2       Nätverksinställningar statisk IP       29         8.3.3.1.1       Modbus TCP Inställningar       30         3.3.2       Modbus Inställningar       2005)         3.3.3       Värderegister (10011500)       31         3.3.4.1       Pulsutgång       33         5       Användarinställning       Fehler! Textmarke nicht definiert.         3.3.5.1       Lösenord       34         3.5.2       Språk       Fehler! Textmarke nicht definiert.         3.5.3       Tryckskärm       35         6       Avancerad       35         7       4 -20mA       36         8       VA 570 Info       38         MBus.       39       39                                                                                                    | hastighet, temperatur och tryck 23 | 8.3.1.3 Definition av enheterna för flöde,   | 8      |
| 3.3.1.5       Inställning av nollpunkt och lågflödesavstängning       26         2.2       Modbus RTU                                                                                                    |                                    | 8.3.1.4 Definition av referensvillkoren      | 8      |
| 1.2       Modbus RTU                                                                                                    | ödesavstängning 26                 | 8.3.1.5 Inställning av nollpunkt och lågflö  | 8      |
| 3.3.2.1       Installationen       Fehler! Textmarke nicht definiert.         3.3       Modbus TCP (Optional)       28         3.3.3.1       Installationen       Fehler! Textmarke nicht definiert.         8.3.3.1.1       Inställning av nätverk DHCP.       28         8.3.3.1.2       Nätverksinställningar statisk IP       29         8.3.3.1.1       Modbus TCP Inställningar       30         3.3.2       Modbus Inställningar (20012005)       31         3.3.3       Värderegister (10011500)       31         3.3.4       Puls/Larm       33         3.5       Användarinställning       Fehler! Textmarke nicht definiert.         3.3.5.2       Språk       34         3.5.4       Puls/Larm       33         3.5       Användarinställning       Fehler! Textmarke nicht definiert.         3.5.2       Språk       Språk       34         3.5.2       Språk       35       36         6       Avancerad       35       35         7       4 -20mA       36       38         MBus       38       MBus       39         1       Ändring av kommunikationsinställningar       39       39         2       Kodning-VIF (fält för värdeinfor                                                                                                    |                                    | 8.3.2 Modbus RTU                             | 8.3    |
| 3.3       Modbus TCP (Optional)       28         3.3.1       Installationen       Fehler! Textmarke nicht definiert.         8.3.3.1.1       Inställning av nätverk DHCP       28         8.3.3.1.2       Nätverksinställningar statisk IP       29         8.3.3.1.1       Modbus TCP Inställningar       30         3.3.2       Modbus Inställningar       20012005)         3.3.3       Värderegister (10011500)       31         3.3.4       Puls/Larm       33         3.4.1       Pulsutgång       33         5.5       Användarinställning       Fehler! Textmarke nicht definiert.         3.3.5.1       Lösenord       34         3.5.2       Språk       Fehler! Textmarke nicht definiert.         3.5.3       Tryckskärm       35         .6       Avancerad       35         .7       4 -20mA       36         .8       VA 570 Info       38         MBus       39       38         .1       Ändring av kommunikationsinställningar       39         .2       Kodning-VIF (fält för värdeinformation)       40         .3       Standardinställningar kommunikation       40                                                                                                    | Fehler! Textmarke nicht definiert  | 8.3.2.1 Installationen                       | 3      |
| 3.3.1       Installationen       Fehler! Textmarke nicht definiert.         8.3.3.1.1       Inställning av nätverk DHCP       28         8.3.3.1.2       Nätverksinställningar statisk IP       29         8.3.3.1.1       Modbus TCP Inställningar       30         3.3.2       Modbus Inställningar (20012005)       31         3.3.3       Värderegister (10011500)       31         3.3.3       Värderegister (10011500)       31         3.4       Puls/Larm       33         3.5       Användarinställning       Fehler! Textmarke nicht definiert.         3.5.1       Lösenord       34         3.5.2       Språk       Fehler! Textmarke nicht definiert.         3.5.3       Tryckskärm       35         .6       Avancerad       35         .6       Avancerad       35         .7       4 -20mA       36         .8       VA 570 Info       38         MBus       39       39         .1       Ändring av kommunikationsinställningar       39         .2       Kodning-VIF (fält för värdeinformation)       40         .3       Standardinställningar kommunikation       40                                                                                                    |                                    | 8.3.3 Modbus TCP (Optional)                  | 8.3    |
| 8.3.3.1.1       Inställning av nätverk DHCP.       28         8.3.3.1.2       Nätverksinställningar statisk IP       29         8.3.3.1.1       Modbus TCP Inställningar       30         3.3.2       Modbus Inställningar (20012005)       31         3.3.3       Värderegister (10011500)       31         3.4       Puls/Larm       33         3.4.1       Pulsutgång       33         3.5       Användarinställning       Fehler! Textmarke nicht definiert.         3.3.5.1       Lösenord       34         3.5.2       Språk       Fehler! Textmarke nicht definiert.         3.3.5.3       Tryckskärm       35         .6       Avancerad       35         .7       4 -20mA       36         .8       VA 570 Info       38         MBus       39       39         .1       Ändring av kommunikationsinställningar       39         .1       Ändring av kommunikationsinställningar       39         .2       Kodning-VIF (fält för värdeinformation)       40         3       Standardinställningar kommunikation       40                                                                                                    | Fehler! Textmarke nicht definiert  | 8.3.3.1 Installationen                       | 8      |
| 8.3.3.1.2       Natverksinställningar statisk IP       29         8.3.3.1.1       Modbus TCP Inställningar       30         3.3.2       Modbus Inställningar (20012005)       31         3.3.3       Värderegister (10011500)       31         3.4       Puls/Larm       33         3.5.4.1       Pulsutgång       33         3.5.4.1       Pulsutgång       33         3.5.4.1       Pulsutgång       33         3.5.5       Användarinställning       Fehler! Textmarke nicht definiert.         3.3.5.2       Språk       Fehler! Textmarke nicht definiert.         3.3.5.3       Tryckskärm       35         .6       Avancerad       35         .7       4 -20mA       36         .8       VA 570 Info       38         MBus       39       39         .1       Ändring av kommunikationsinställningar       39         .1       Ändring vordeinformation)       40         3       Standardinställningar kommunikation       40                                                                                                    |                                    | 8.3.3.1.1 Inställning av nätverk DHCP        |        |
| 8.3.3.1.1       Modbus ICP Installningar       30         3.3.2       Modbus Inställningar       31         3.3.3       Värderegister (10011500)       31         3.4       Puls/Larm       33         3.5.4.1       Pulsutgång       33         3.5.5       Användarinställning       Fehler! Textmarke nicht definiert.         3.3.5.1       Lösenord       34         3.5.2       Språk       Fehler! Textmarke nicht definiert.         3.3.5.3       Tryckskärm       35         .6       Avancerad       35         .7       4 -20mA       36         .8       VA 570 Info       38         MBus       39       39         .1       Ändring av kommunikationsinställningar       39         .2       Kodning-VIF (fält för värdeinformation)       40         3       Standardinställningar kommunikation       40                                                                                                    |                                    | 8.3.3.1.2 Nätverksinställningar statisk I    |        |
| 3.3.3.2       Modbus Installningar (20012005)       31         3.3.3.3       Värderegister (10011500)       31         3.4       Puls/Larm       33         3.3.4.1       Pulsutgång       33         3.5       Användarinställning       33         3.5.1       Lösenord       34         3.3.5.2       Språk       Fehler! Textmarke nicht definiert.         3.3.5.3       Tryckskärm       35         .6       Avancerad       35         .6       Avancerad       35         .7       4 -20mA       36         .8       VA 570 Info       38         MBus       39       39         .1       Ändring av kommunikationsinställningar       39         .2       Kodning-VIF (fält för värdeinformation)       40         .3       Standardinställningar kommunikation       40                                                                                                    |                                    | 8.3.3.1.1 Modbus ICP Installningar           |        |
| 3.3.3       Varderegister (10011500)                                                                                                    | JU5)                               | 8.3.3.2 Modbus Installningar (200120         | 5      |
| 33       A       Puls/Larm                                                                                                    |                                    | 8.3.3.3 Varderegister (10011500)             | ن<br>م |
| 3.3.4.1       Pulsulgang                                                                                                    |                                    | 8.3.4 PUIS/Larm                              | 8.3    |
| 3.3.5.1       Lösenord                                                                                                    | Echleri Textmerke nicht definiert  | 0.3.4.1 Pulsulgariy                          | 0 2    |
| 3.3.5.1       Lösehlur       34         3.3.5.2       Språk       Fehler! Textmarke nicht definiert.         3.3.5.3       Tryckskärm       35         3.6       Avancerad       35         3.6       Avancerad       36         3.7       4 -20mA       36         3.8       VA 570 Info       38         MBus       39       39         .1       Ändring av kommunikationsinställningar       39         .2       Kodning-VIF (fält för värdeinformation)       40         3       Standardinställningar kommunikation       40                                                                                                    |                                    | 8.3.5 Alivaliualiiistalliilig                | 0.0    |
| 3.3.5.2       Oprak         3.3.5.3       Tryckskärm         3.5.4       Avancerad         3.5.7       4 -20mA         3.6       VA 570 Info         3.8       VA 570 Info         3.8       MBus         3.1       Ändring av kommunikationsinställningar         3.2       Kodning-VIF (fält för värdeinformation)         40       3         Standardinställningar kommunikation                                                                                                    | Echlerl Textmarke nicht definiert  | 8352 Språk                                   | Ś      |
| 36       Avancerad                                                                                                    |                                    | 8353 Tryckskärm                              | 5      |
| A.7       4 -20mA       36         S.8       VA 570 Info       38         MBus       39       39         .1       Ändring av kommunikationsinställningar       39         .2       Kodning-VIF (fält för värdeinformation)       40         .3       Standardinställningar kommunikation       40                                                                                                    | 31                                 | 836 Avancerad                                | 83     |
| .1       A 570 Info       38         MBus       39         .1       Ändring av kommunikationsinställningar       39         .2       Kodning-VIF (fält för värdeinformation)       40         .3       Standardinställningar kommunikation       40                                                                                                    | 36                                 | 8 3 7 4 -20mA                                | 8.3    |
| MBus                                                                                                    |                                    | 8.3.8 VA 570 Info                            | 8.3    |
| <ul> <li>Ändring av kommunikationsinställningar</li></ul>                                                                                                    | 39                                 | 4 MBus                                       | 8.4    |
| .2 Kodning-VIF (fält för värdeinformation)                                                                                                    | gar                                | 8.4.1 Ändring av kommunikationsinställning   | 8.4    |
| 3 Standardinställningar kommunikation 40                                                                                                    |                                    | 8.4.2 Kodning-VIF (fält för värdeinformation | 8.4    |
|                                                                                                    |                                    | 8.4.3 Standardinställningar kommunikation    | 8.4    |
| .4 Överförda standardvärden                                                                                                    |                                    | 8.4.4 Överförda standardvärden               | 8.4    |

9 Kompletterande dokumentation...... Fehler! Textmarke nicht definiert.

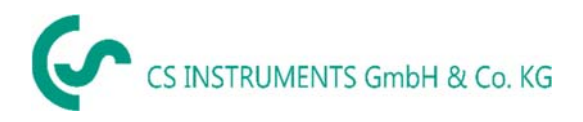

# 1 Bilder och symboler

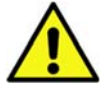

Allmän varningssymbol (fara, varning, försiktighet)

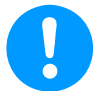

Allmän anmärkning

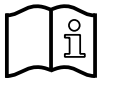

Installations- och bruksanvisning att tänka på (på typskylten)

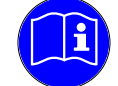

Installations- och bruksanvisning att tänka på

# 2 Varningstext enligt ISO 3864 och ANSI Z 535

| Danger!    | Överhängande fara<br>Enföljd av felaktig hantering: allvarlig personskada eller dödsfall                                        |
|------------|----------------------------------------------------------------------------------------------------|
| Warning!   | Möjlig fara<br>Som en följd av felaktig hantering: eventuell allvarlig skada eller dödsfall                                     |
| Caution!   | Överhängande fara<br>Är en följd av felaktig hantering: eventuell personskada eller skada                                       |
| Note!      | Möjlig fara<br>Är en följd av felaktig hantering: eventuell personskada eller skada                                             |
| Important! | Ytterligare anteckningar, information, tips<br>Till följd av felaktig hantering: Nackdelar vid drift och underhåll, ingen fara§ |

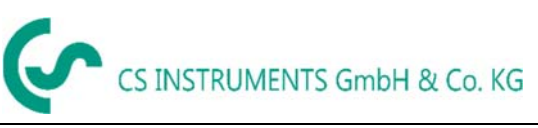

# 3 Säkerhetsanvisningar

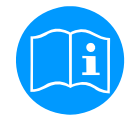

#### Kontrollera om den här handboken motsvarar enhetstypen.

Vänligen notera alla anteckningar som anges i denna bruksanvisning. Den innehåller viktig information som måste följas under installation, drift och underhåll. Därför måste denna bruksanvisning läsas kategoriskt av teknikern såväl som av ansvarig användare / kvalificerad personal före installation, initiering och underhåll

Regionala respektive nationella bestämmelser måste följas utöver denna bruksanvisning om det behövs.

Denna bruksanvisning måste vara tillgänglig när som helst på driftsplatsen för DS 500.

Se till att VA 570 fungerar inom de tillåtna och angivna gränserna på typskylten. Annars finns det risk för människa och material, och det kan uppstå funktions- och driftstörningar

Vid eventuella oklarheter eller frågor angående denna handbok eller instrumentet, vänligen kontakta CS Instruments GmbH.

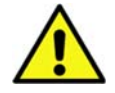

# Varning!

#### Risk för skada vid bristande behörighet!

Felaktig hantering kan leda till betydande personskador och skador.

Alla aktiviteter som beskrivs i denna bruksanvisning får endast utföras av kvalificerade personalkvalifikationer som beskrivs nedan.

#### Yrkesverksamma (Teknisk personal)

Den tekniska personalen baseras på sin utbildning, sin kunskap om mät- och styrteknik samt de lokala bestämmelserna, standarderna och riktlinjerna för att kunna utföra arbetet som beskrivs och identifiera de möjliga farorna.

Särskilda arbetsförhållanden kräver ytterligare lämplig kunskap, t.ex. om aggressiva medier.

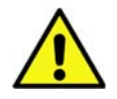

# Försiktighet!

# Fel på VA 570

Felaktig installation och otillräckligt underhåll kan leda till funktionsfel på Va 570, vilket kan påverka skärmen och feltolkas.

Fara!

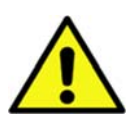

#### Otillåtna driftsparametrar!

Genom att överskrida eller underskrida gränserna finns det en risk för människor och material, dessutom kan det uppstå ytterligare funktions- och driftstörningar .

#### Åtgärder:

- Se till att VA 57 endast fungerar inom de tillåtna och angivna gränserna från skylten
- Säkerställa driften inom prestandadata för VA 570 i samband med applikationen
- Överskrid inte den tillåtna lagrings- och transporttemperaturen.

#### Ytterligare Säkerhetsinformation:

• Vid installation och drift måste relevanta nationella bestämmelser och säkerhetsregler också följas.

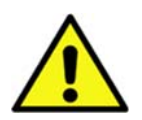

I gasfarliga områden (explosiva medier) får endast versionen VA 570 EX användas.

Vid användning av flödes-/förbrukningsmätarna VA 570 Ex i gasfarliga områden måste de särskilda krav som anges i Ex-dokumentationen följas.

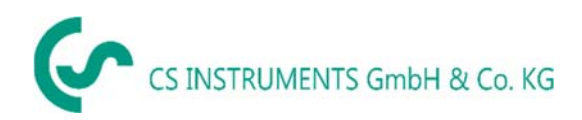

#### 3.1 Avsedd användning

Instrumentet som beskrivs i denna handbok är uteslutande avsett att användas för att mäta det termiska massflödet av gaser. Samtidigt mäts gastemperaturen också.

VA 570 kan konfigureras för mätning av ett förutbestämt intervall av rena gaser eller av gasblandningar.

Förbrukningsmätning av gaser som luft, syre, kväve, koldioxid, argon etc. och med ATEX-godkännande explosiva gaser som naturgas, metan, propan och väte.

Felaktig eller felaktig användning av driftsäkerheten kommer att avbrytas. Tillverkaren ansvarar inte för skador som uppstår till följd av felaktig eller felaktig användning.

#### 3.2 Installation och idrifttagning

- Installation, elektrisk installation, idrifttagning, drift och underhåll av enheten får endast utföras av kvalificerad personal som har godkänts av anläggningsoperatören. Personalen måste läsa bruksanvisningen, förstå och följa instruktionerna.
  - Om du utför svetsarbete på rörledningen får svetsenhetens jordning inte göras över själva VA570.
- Installatören måste se till att VA 570 är ansluten ordentligt enligt den elektriska anslutningsdiagram. Mätaren måste vara jordad, såvida inte särskilda skyddsåtgärder har vidtagits (t.ex. galvaniskt isolerad strömförsörjning)
  - Befintliga/tillämpliga nationella bestämmelser om öppnande och reparation av produkten måste tillämpas.
  - Vid användning av VA 570 (ATEX Version) farliga områden, förutom standardhandboken bifogas en separat Ex-dokumentation. Installationsanvisningarna och anslutningsvärdena som anges i dessa måste också följas.
- 1. Enheten uppfyller de allmänna säkerhetskraven i enlighet med EN 61010-1, EMC-kraven i IEC / EN 61326 och NAMUR recommendation NE 43.

# 4 Tekniska data

| Mäter:                                                                                 | massflöde, förbrukningsflödeshastighet, temperatur                                                                                                    |
|----------------------------------------------------------------------------------------|----------------------------------------------------------------------------------------------------|
| Mätprincip:                                                                            | termisk massflödesgivare                                                                                                    |
| Medeltemperaturområde:                                                                 | -40 180°C Probe (ATEX-Version -20°C 120°C)                                                                                                    |
| Temperaturområde vid drift:                                                            | -20 70 °C                                                                                                    |
| Arbetstryck:                                                                           | 50 bar                                                                                                    |
| Strömkälla:                                                                            | 18 … 36 VDC<br><b>Tillval:</b> PoE enligt IEEE 802.3af, PD klass 2 (max. 6,5W),<br>spänning från 36V till 57V DC                                                                                                    |
| Strömförbrukning:                                                                      | max. 5W                                                                                                    |
| Utgång:                                                                                | Modbus RTU (enligt EIA/TIA-485 Standard) 2 x 420 mA aktiv<br>(valfri passiv) RL < 500Ohm galvaniskt isolerad puls (Pulsvikt<br>fritt valbar, Alarm max. 48Vdc 0,5A ( <u>Relä</u> : <u>Normalt stängd)</u><br>valfritt: Modbus TCP, HART, Profibus DP, Profinet, |
| Noggrannhet:<br>Standardversion*<br>(M.V. av mätvärde)<br>(f.s. i full skala)          | ± 1.5 % m.v. ± 0.3 % f.s.                                                                                                    |
| <b>Noggrannhet:</b><br>Precision version*<br>(M.V. av mätvärde)<br>(f.s. i full skala) | ± 1.0 % m.v. ± 0.3 % f.s.                                                                                                    |
| Repeterbarhet :                                                                        | 0. 25% m.v vid korrekt montering (monteringshjälpmedel, läge, inloppssektion                                                                                                    |
| Indikationer på noggrannhet:                                                           | hänvisad till omgivningstemperatur 22 °C +/-2 °C, systemtryck<br>6bar                                                                                                    |
| Svarstid:                                                                              | t90 < 3s                                                                                                    |
| Skärm:                                                                                 | <b>2</b> " TFT Färgskärm (320 x 240)                                                                                                    |
| Skruvgänga:                                                                            | G 1/2" ISO 228, NPT 1/2", R 1/2", PT 1/2"                                                                                                    |
| Material:                                                                              | Hölje aluminium gjuten,<br>sond rostfritt stål1,4571                                                                                                    |
| Skyddsklass                                                                            | IP67                                                                                                    |

\* Referensförhållanden för temperatur och tryck kan ställas in fritt, standardförhållandena är 0 ° och 1013 mbar.

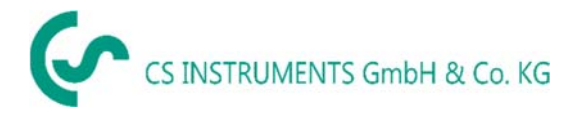

# 4.1 Signalkretsar

#### 4.1.1 Modbus

• Enligt Standard EIA/TIA-485

#### 4.1.2 Current output

#### 4.1.2.1 AAktiv

- Galvaniskt isolerad
- 4 ... 20 mA
- R<sub>L</sub> < 500 Ohm

#### 4.1.2.2 Passiv

- Galvaniskt isolerad
- 4 ... 20 mA
- R<sub>L</sub> < 500 Ohm
- Vin 12-36Vdc

#### 4.1.3 Puls

- Galvanist isolerad (torr kontakt)
- Passiv: 48Vdc , 500 mA
- Max. puls utgå. frek. 50Hz

#### 4.1.4 Alarm

- Galvanisk isolerad (torr kontakt)
- Max. 48Vdc, 500mA

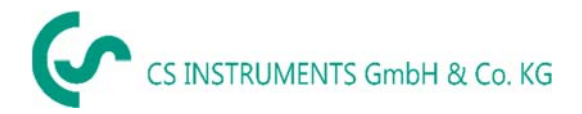

# 4.2 Flödesmätområde VA 570

|                           |                 | 1/2"           | 3/4"           | 1"             | <b>1</b> ¼"    | 1 ½"           | 2"             | <b>2</b> ½"    | 3"             |
|---------------------------|-----------------|----------------|----------------|----------------|----------------|----------------|----------------|----------------|----------------|
|                           |                 | Analog         | Analog         | Analog         | Analog         | Analog         | Analog         | Analog         | Analog         |
|                           |                 | utgang<br>20mA | utgang<br>20mA | utgang<br>20mA | utgang<br>20mA | utgang<br>20mA | utgang<br>20mA | utgang<br>20mA | utgang<br>20mA |
|                           | [m³/h]          | [m³/h]         | [m³/h]         | [m³/h]         | [m³/h]         | [m³/h]         | [m³/h]         | [m³/h]         |                |
| Hänvisning DIN19          | 45/ ISO 1217: 2 | 20°C, 100      | 0 mbar (⊦      | länvisning     | g under ka     | librering)     |                |                |                |
|                           | Låghast.        | 20             | 45             | 75             | 140            | 195            | 320            | 550            | 765            |
| 1                         | Standard        | 45             | 85             | 145            | 265            | 365            | 600            | 1025           | 1420           |
| Luit                      | Max             | 90             | 175            | 290            | 530            | 730            | 1195           | 2050           | 2840           |
|                           | Höghast.        | 110            | 215            | 355            | 640            | 885            | 1450           | 2480           | 3440           |
| Anpassning till DI        | N 1343: 0°C, 10 | )13,25 mb      | bar            |                |                |                |                |                |                |
|                           | Låghast.        | 20             | 40             | 70             | 130            | 180            | 295            | 505            | 705            |
| 1 <del>ft</del>           | Standard        | 40             | 80             | 135            | 240            | 335            | 550            | 945            | 1305           |
| Luit                      | Max             | 80             | 160            | 270            | 485            | 670            | 1100           | 1885           | 2610           |
|                           | Höghast.        | 100            | 195            | 325            | 590            | 815            | 1330           | 2280           | 3165           |
|                           | Låghast.        | 35             | 75             | 120            | 220            | 305            | 505            | 865            | 1200           |
| Argon                     | Standard        | 70             | 135            | 230            | 415            | 570            | 935            | 1605           | 2225           |
| (Ar)                      | Max             | 140            | 275            | 460            | 830            | 1140           | 1870           | 3205           | 4440           |
|                           | Höghast.        | 170            | 335            | 555            | 1005           | 1385           | 2265           | 3880           | 5380           |
|                           | Låghast.        | 20             | 45             | 75             | 140            | 195            | 320            | 545            | 760            |
| Kaldiavid(CO.)            | Standard        | 45             | 85             | 145            | 260            | 360            | 590            | 1015           | 1405           |
|                           | Max             | 90             | 175            | 290            | 525            | 720            | 1185           | 2030           | 2810           |
|                           | Höghast.        | 105            | 210            | 350            | 635            | 875            | 1430           | 2455           | 3405           |
|                           | Låghast.        | 20             | 40             | 70             | 130            | 180            | 295            | 505            | 705            |
| Kväve                     | Standard        | 40             | 80             | 135            | 240            | 335            | 550            | 945            | 1305           |
| (N <sub>2</sub> )         | Max             | 80             | 160            | 270            | 485            | 670            | 1100           | 1885           | 2610           |
|                           | Höghast.        | 100            | 195            | 325            | 590            | 815            | 1330           | 2280           | 3165           |
|                           | Låghast.        | 20             | 45             | 75             | 135            | 185            | 305            | 525            | 730            |
| Syre f                    | Standard        | 40             | 80             | 140            | 250            | 345            | 570            | 980            | 1355           |
| (O <sub>2</sub> )         | Max             | 85             | 165            | 280            | 505            | 695            | 1140           | 1955           | 2710           |
|                           | Höghast.        | 105            | 205            | 340            | 610            | 845            | 1380           | 2365           | 3280           |
|                           | Låghast.        | 20             | 45             | 75             | 140            | 190            | 315            | 540            | 750            |
| Lustree(NLO)              | Standard        | 40             | 85             | 140            | 260            | 355            | 585            | 1005           | 1395           |
| Lusigas(N <sub>2</sub> O) | Max             | 85             | 170            | 285            | 520            | 715            | 1170           | 2010           | 2785           |
|                           | Höghast.        | 105            | 210            | 345            | 630            | 865            | 1420           | 2435           | 3375           |
|                           | Låghast.        | 15             | 25             | 45             | 85             | 115            | 190            | 325            | 450            |
| Naturgas                  | Standard        | 25             | 50             | 85             | 155            | 215            | 355            | 605            | 840            |
| (NG)                      | Max             | 50             | 105            | 170            | 310            | 430            | 705            | 1210           | 1680           |
|                           | Höghast.        | 65             | 125            | 210            | 380            | 520            | 855            | 1465           | 2035           |

Andra gaser på begäran

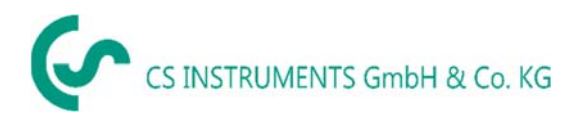

# 5 Dimensioner

# 5.1 Dimensioner VA 570 Gängad-version

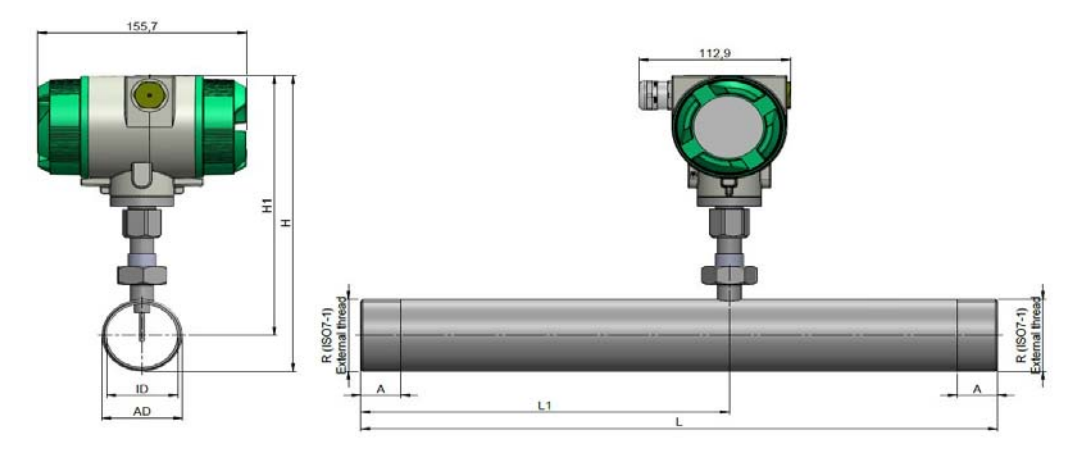

| Gänga  |       | OD<br>[mm] | ID<br>[mm] | L<br>[mm] | L1<br>[mm] | H<br>[mm] | H1<br>[mm] | A<br>[mm] |
|--------|-------|------------|------------|-----------|------------|-----------|------------|-----------|
| 1/2"   | DN 15 | 21,3       | 16,1       | 300       | 210        | 228       | 218        | 20        |
| 3/4"   | DN 20 | 26,9       | 21,7       | 475       | 275        | 231       | 218        | 20        |
| 1"     | DN 25 | 33,7       | 27,3       | 475       | 275        | 235       | 218        | 25        |
| 1 1/4" | DN 32 | 42,4       | 36         | 475       | 275        | 239       | 218        | 25        |
| 1 1/2" | DN 40 | 48,3       | 41,9       | 475**     | 275        | 242       | 218        | 25        |
| 2"     | DN 50 | 60,3       | 53,1       | 475**     | 275        | 248       | 218        | 30        |

Obs: Förkortat inlopp! Observera den minsta rekommenderade inloppssektionen (längd = 10x innerdiameter)

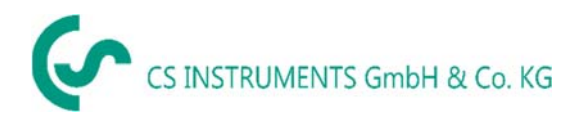

# 5.2 Med mätsektion och fläns

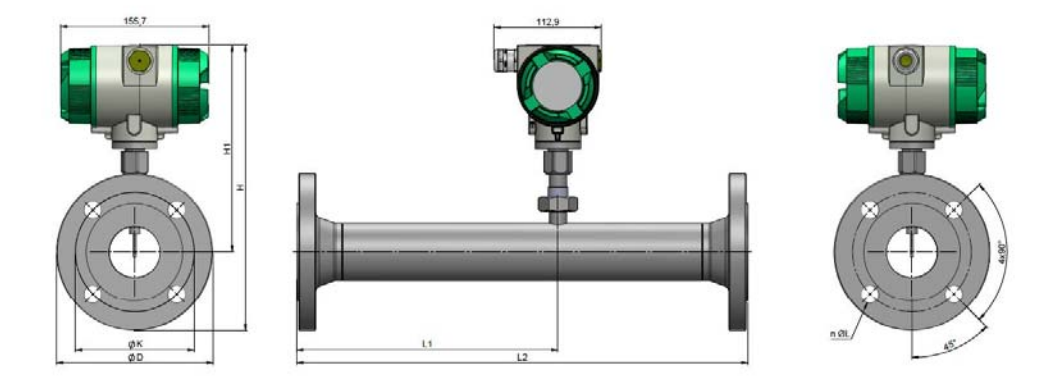

|            |            |            |           |            |           |            | Fläns Dl   | N EN 109   | 2-1    |
|------------|------------|------------|-----------|------------|-----------|------------|------------|------------|--------|
| Mätsektion | AD<br>[mm] | ID<br>[mm] | L<br>[mm] | L1<br>[mm] | H<br>[mm] | H1<br>[mm] | ØD<br>[mm] | ØK<br>[mm] | n x ØL |
| DN 15      | 21,3       | 16,1       | 300       | 210        | 267       | 218        | 95         | 65         | 4 x 14 |
| DN 20      | 26,9       | 21,7       | 475       | 275        | 270       | 218        | 105        | 75         | 4 x 14 |
| DN 25      | 33,7       | 27,3       | 475       | 275        | 275       | 218        | 115        | 85         | 4 x 14 |
| DN 32      | 42,4       | 36         | 475       | 275        | 288       | 218        | 140        | 100        | 4 x 18 |
| DN 40      | 48,3       | 41,9       | 475**     | 275        | 293       | 218        | 150        | 110        | 4 x 18 |
| DN 50      | 60,3       | 53,1       | 475**     | 275        | 300       | 218        | 165        | 125        | 4 x 18 |
| DN 65      | 76,1       | 68,9       | 475**     | 275        | 320       | 228        | 185        | 145        | 8 x 18 |
| DN 80      | 88,9       | 80,9       | 475**     | 275        | 328       | 228        | 200        | 160        | 8 x 18 |

Obs: Förkortat inlopp! Observera den minsta rekommenderade inloppssektionen (längd = 10x innerdiameter)

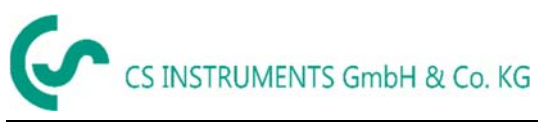

# 6 Installation

#### 6.1 Rörkrav

- Rätt packningsstorlek
- Korrekt inriktade flänsar och packningar
- Felaktig diameterskillnad vid rörkorsningarna bör undvikas men måste vara mindre än 1 mm. För ytterligare information se ISO 14511
- Se till att rengöra rören efter installation

# 6.2 Inlopp / utloppslängd

Principen för termisk massflödesmätning är mycket känslig mot störningar. Därför är det nödvändigt att säkerställa de rekommenderade inlopp- och utloppen.

#### Tabell på inlopp/utloppslängd

| Flödeshinder före mätavsnittet                      | Min längd<br>Inlopp (L1) | Min längd<br>Utlopp (L2) |
|-----------------------------------------------------|--------------------------|--------------------------|
| Liten kurva<br>(Vinkel < 90°)                       | 12 x D                   | 5 x D                    |
| Reduktion<br>(Röret smalnar av till mätsektionen )  | 15 x D                   | 5 x D                    |
| Utvidgning<br>(Röret expanderar till mätsektionen ) | 15 x D                   | 5 x D                    |
| 90° vinkel eller T-stycke                           | 15 x D                   | 5 x D                    |
| 2x vinkel á 90°<br>i ett lager                      | 20 x D                   | 5 x D                    |
| 2x vinkel á 90°<br>3-dimensional                    | 35 x D                   | 5 x D                    |
| Reglerventil                                        | 45 x D                   | 5 x D                    |

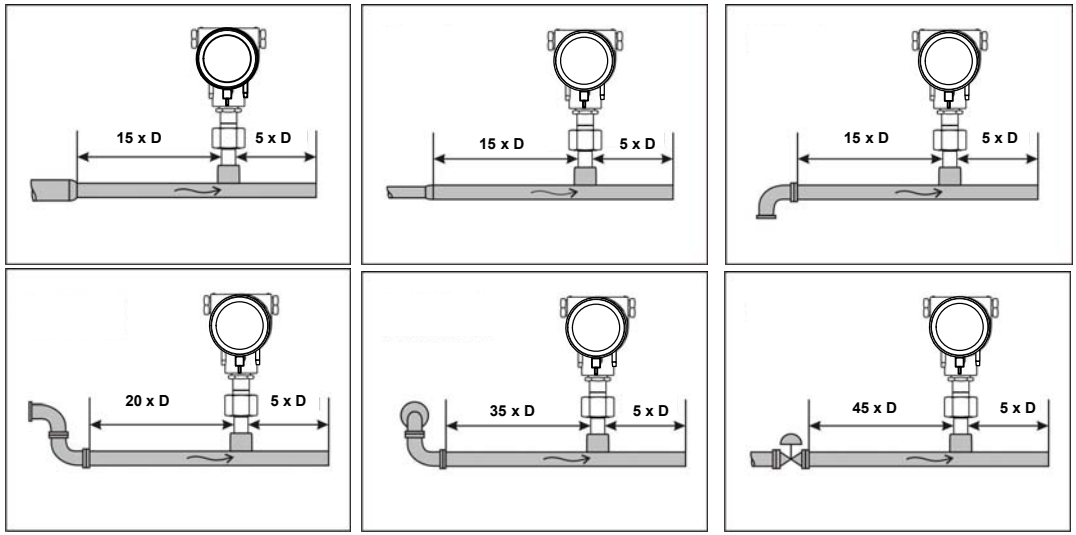

Värdena representerar min.längd. Om min. inlopp/utloppslängd inte kan säkerställas, måste det förväntas bli ökade eller vara signifikanta avvikelser från mätvärdena.

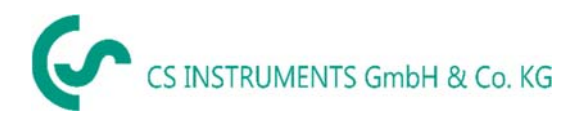

#### 6.2.1 Installation av VA 570

Mätaren VA 570 är förlevererad med mätsektionen.

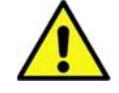

En installation på plats hos kund är endast tillåten i systemets otryckta tillstånd Anslutningsmuttern dras åt till ett vridmoment på 25 -30 Nm. Anslutningens täthet måste kontrolleras och säkerställas.

# Viktigt: Vänligen kontrollera flödesriktning, se därför i mätavsnitt och bilder i kapitel 5.1 och kapitel 5.2

#### 6.3 Justeringsförklaring (Mätkroppen)

Mätkroppen VA 570 kan vridas i båda riktningarna, max. 345 °. För detta ändamål måste kroppsanslutningsmuttern öppnas. Kroppen kan roteras till önskat läge, större rotationsvinkel förhindras av det inre stoppstiftet.

Därefter dras kroppsanslutningsmuttern åt ordentligt

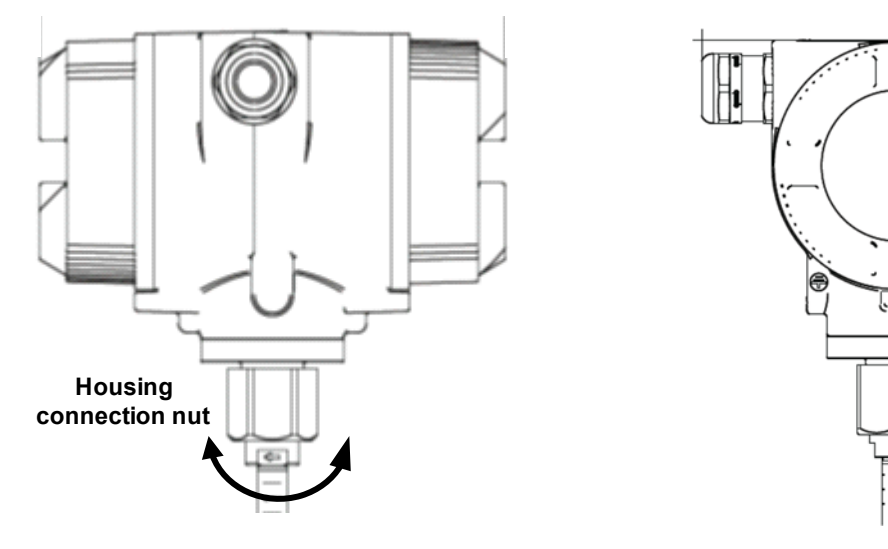

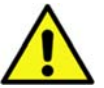

Lossa endast mätkroppens anslutningsmutter, skruva inte loss den helt!

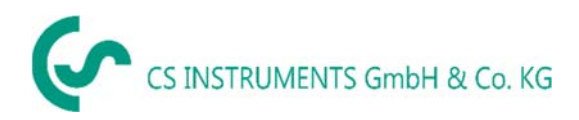

# 6.4 Åtdragningsmoment

För att säkra och garantera funktion och täthet efter åtdragning måste vridmoment tillämpas, se tabell 1.

| Beskrivning                                        | Åtdragningsmoment[Nm] |
|----------------------------------------------------|-----------------------|
| VA570 Täckt med glas                               | 3                     |
| VA570 Omslaget stängt                              | 3                     |
| Stoppskruv med sexkantigt uttag M4x6 DIN 914<br>A2 | 2                     |
| Mätkroppens anslutningsmutter                      | 15                    |
| Kabelförskruvningar                                | 8                     |

Tabell 1

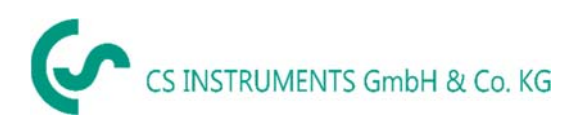

# 7 Anslutningsdiagram

# 7.1 Kabelförskruvningar

För att säkerställa täthet och dragavlastning måste anslutningskablar med följande diametrar användas.

VA570 Standard kabelförskruvningar: Ø5-9mm

VA570 Ex kabelförskruvningar: Ø5-10mm

# 7.2 Tilldelning av kopplings-PIN-kod

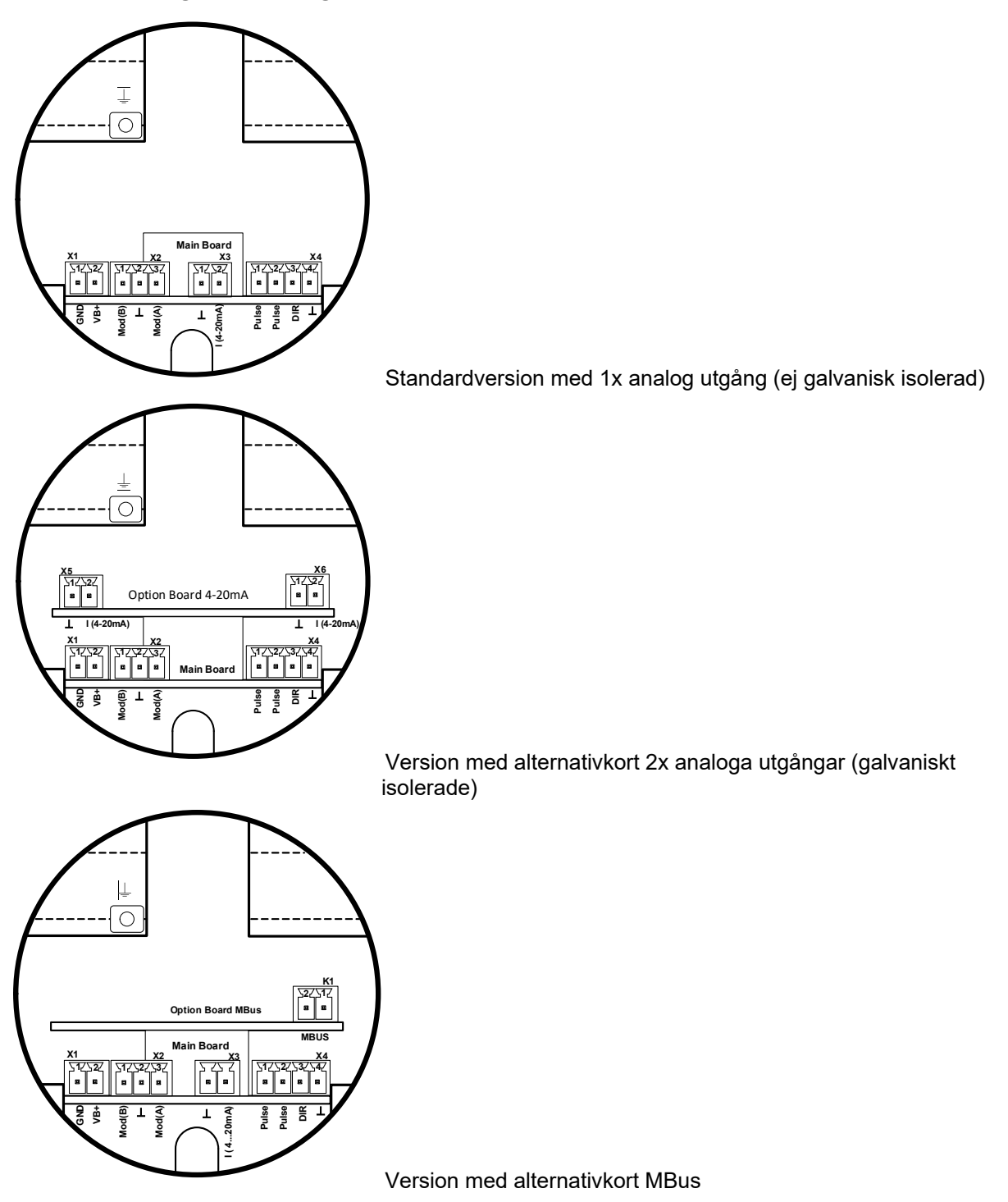

# CS INSTRUMENTS GmbH & Co. KG

| Kontakt                        | Pin | Signalbeskrivning |
|--------------------------------|-----|-------------------|
| <b>1</b><br>×älla              | 1   | VB - (GND)        |
| Ström                          | 2   | VB+               |
|                                | 1   | Modbus (B)        |
| X2<br>Modbus                   | 2   | Modbus sköld      |
|                                | 3   | Modbus (A)        |
| <b>3</b><br>rande<br>ång       | 1   | I- Aktiv          |
| Nuva<br>utg                    | 2   | I+ Aktiv          |
|                                | 1   | Puls / Alarm *    |
| g / Puls                       | 2   | Puls / Alarm *    |
| <b>X</b><br>Riktning           | 3   | Riktning ingång   |
|                                | 4   | GND               |
| <b>5</b><br>rande<br>ång       | 1   | I- Aktiv**        |
| Nuva X                         | 2   | I+ Aktiv **       |
| <b>(6</b><br>rande<br>ång<br>2 | 1   | I- Aktiv **       |
| Nuva X                         | 2   | I+ Aktiv **       |
| Sus                            | 1   | MBus              |
| <b>X</b> ≅                     | 2   | MBus              |

\* Utgångarna är galvaniskt isolerade.

\*\* Strömutgångarna, X5 och X6, är valfria.( Aktiv och passiv version tillgänglig).

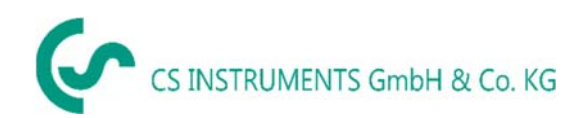

#### 7.3 Kabelanslutning

#### 7.3.1 General:

- Kabeldragning ska endast göras i belastningsfritt tillstånd.
- Kabelskalningslängden skall minimeras
- Ej använda kabelgenomföringar måste stängas med ändlock
- Använd kablar med tvärsnitt av >= 0.25mm<sup>2</sup>

#### 7.3.2 Strömkälla

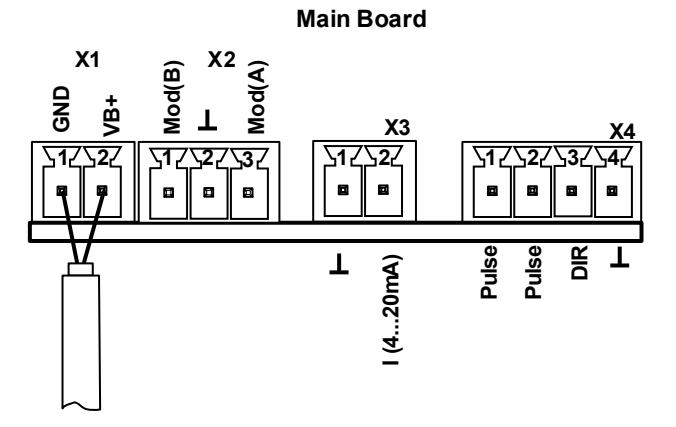

#### 7.3.3 Modbus RTU

Om sensorn placeras i slutet av Modbus-systemet krävs en avslutning. Därför är det medföljande 120R-motståndet ist o anslutet vid stift 1 och stift 3 på kontakten "X2"

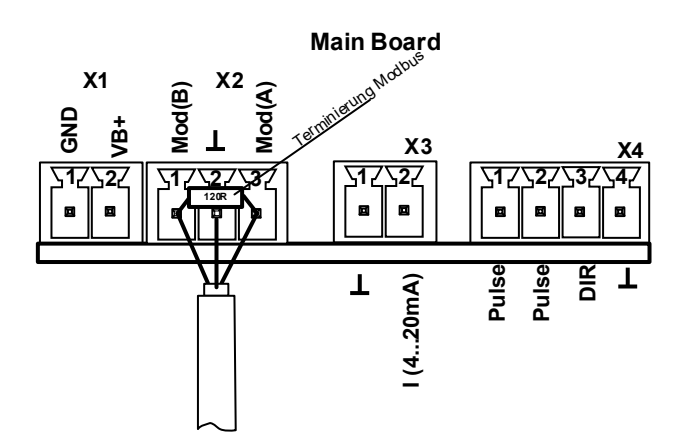

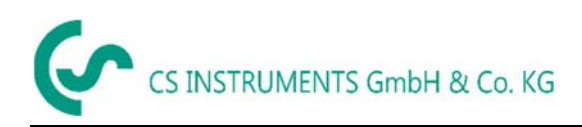

# 7.3.4 Modbus TCP (Ethernet) PoE som tillval

<u>M12 x-Kontakt</u> Data LINJE: 1,2 och 3,4 PoE LINJE: 5,6 och 7,8

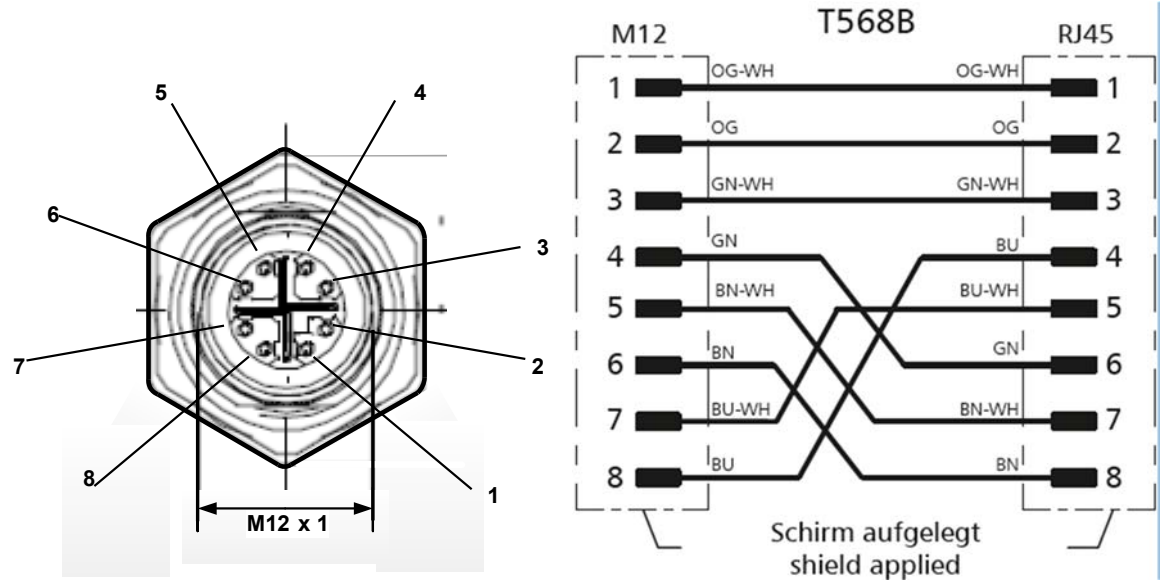

#### Anslutningskabel: Cat 6.

\*PoE: Ström över Ethernet

#### 7.3.5 Pulsutgång

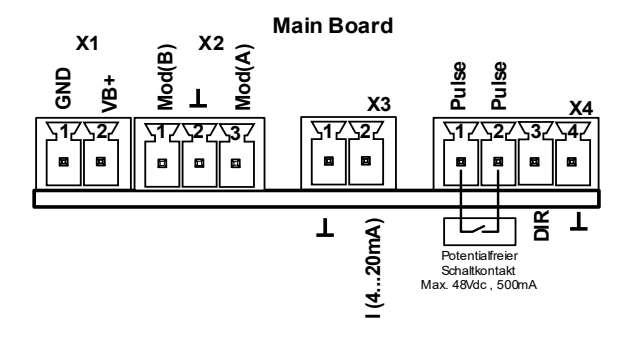

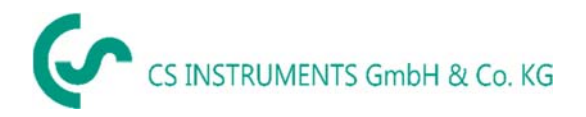

# 1. Drift VA 570

#### Anmärkning: Endast för version med skärm

Driften av VA 570 utförs av 2 optiska tangenter genom glaslocket. Således kan VA 570 manövreras från utsidan utan att öppna locket .

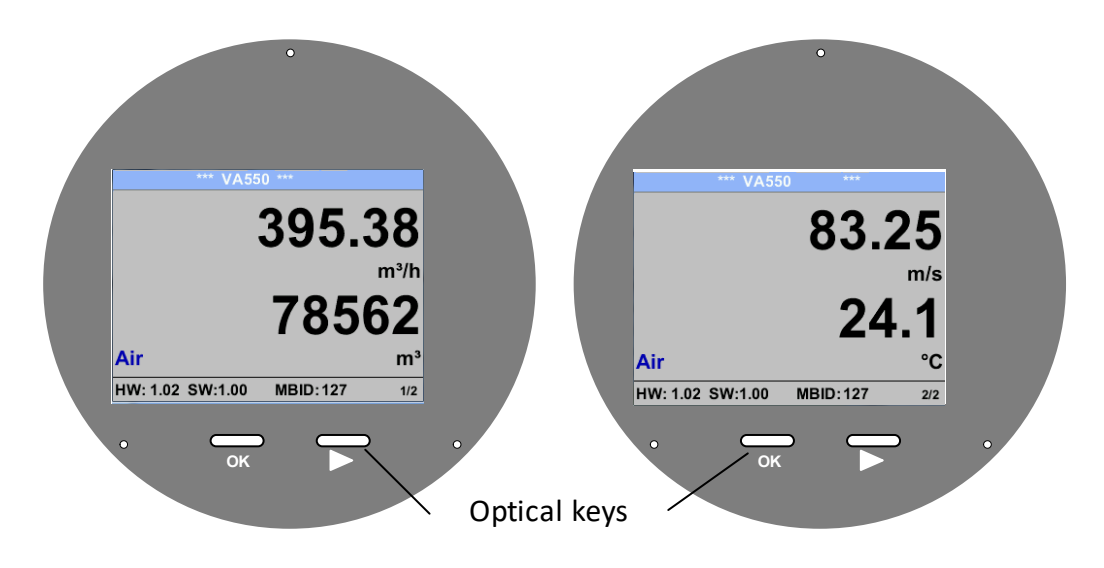

Val av de enskilda menyalternativen görs genom att trycka på ">" och bekräfta genom att trycka på "OK".

Ingångar eller ändringar kan göras med alla vita insättningsfält, vald kommer att markeras med gul bakgrund.

Ord i grönt teckensnitt hänvisar främst till bilderna i avsnittet i kapitlet, men också på viktiga menyvägar eller menyalternativ som är relaterade till är i grönt teckensnitt.

Menynavigeringen är vanligtvis i grönt teckensnitt!

Innehållsförteckningen och kapitelreferenserna i blått teckensnitt innehåller länkar till respektive kapitelrubrik.

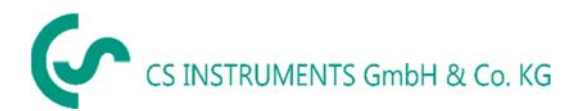

# 7.4.1 Startbild

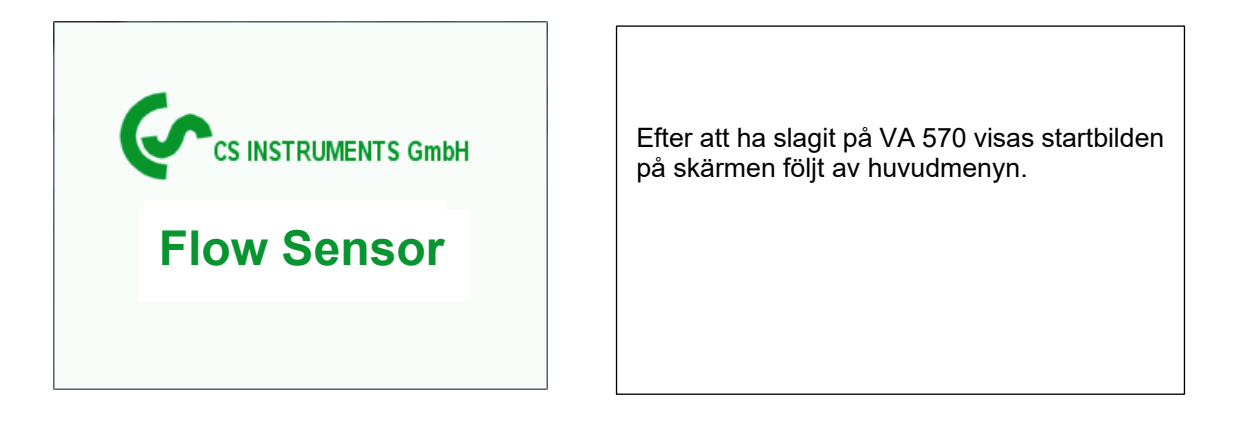

#### 7.5 Huvudmeny

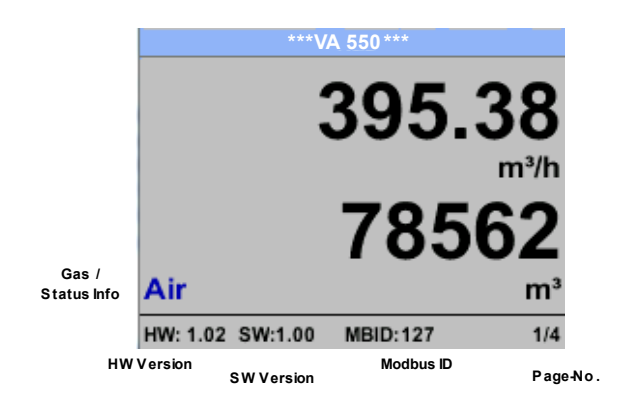

Växla till sidorna 2-4 eller tillbaka genom att trycka på knappen ">"

| *** VA 550 ***                 | *** Average Min M             | ax ***  | *** Average Min   | Max *** |
|--------------------------------|-------------------------------|---------|-------------------|---------|
| ~ ~ ~ ~ ~                      | Flow: m <sup>3</sup> /h AV    | Min Max | Velocity: m/s AV  | Min Max |
| 83.25                          | 395.38                        | 0       | 83.25             | 0       |
| m/s                            | 391.23                        | 410,34  | 82.46             | 91,32   |
| 24.4                           | Total Counter: m <sup>3</sup> |         | Temperature: °C   |         |
| Z4. I                          | 78562                         |         | 24.1              | 21.3    |
| Air °C                         | 391                           |         | 23.7              | 24.6    |
| HW: 1.02 SW:1.00 MBID: 127 2/4 | AV-Time: 1 minutes            | 3/4     | AV-Time: 1 minute | e 4/4   |

AV-tid (period för beräkning av medelvärde) kan ändras under Sensor Setup.-Advanced-AV-Time

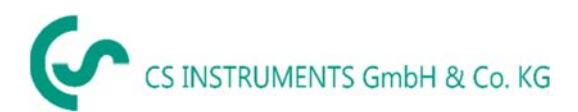

# 7.6 Inställningar

Inställningsmenyn kan nås genom att trycka på knappen **"OK**". Men tillgången till *settings menu* är lösenordsskyddad.

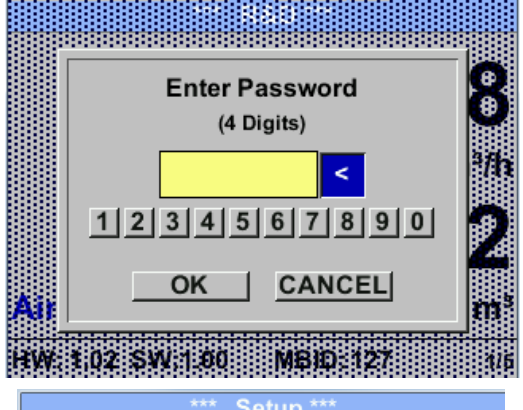

| Sensor Setup | 4 - 20mA      |  |  |  |  |
|--------------|---------------|--|--|--|--|
| ModBus Setup | Network Setup |  |  |  |  |
| Pulse/Alarm  |               |  |  |  |  |
| User Setup   | Info          |  |  |  |  |
| Advanced     | Back to Main  |  |  |  |  |
|              |               |  |  |  |  |

Fabriksinställningar för lösenord vid leverans är: 0000 (4 gånger noll).

Vid behov kan lösenordet ändras på Setup-User setup-Password.

Val av ett menyalternativ eller för att ändra ett värde görs med knappen ">", en sista flytt till det valda menyalternativet eller övertagandet av värdeändringen behöver bekräftelsen genom att trycka på knappen "OK"

#### 7.6.1 Mätarinställningar

#### Setup → Sensor Setup

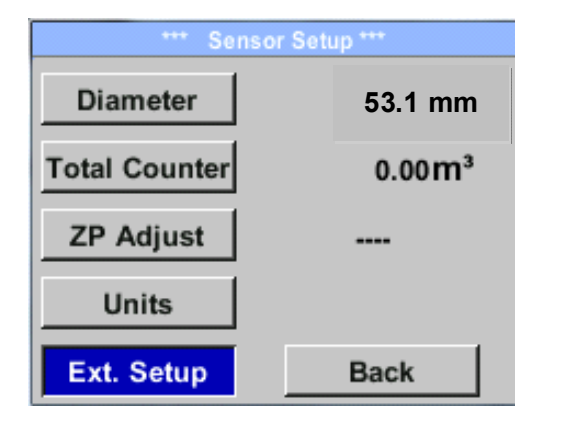

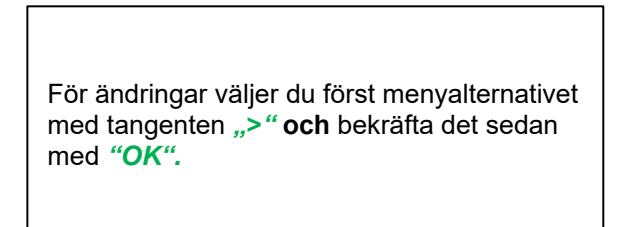

#### 7.6.1.1 Inmatning / ändra rörets diameter

För VA 570 ej justerbar (upphängd) enligt vald, ingår mätsektion med motsvarande rördiameter.

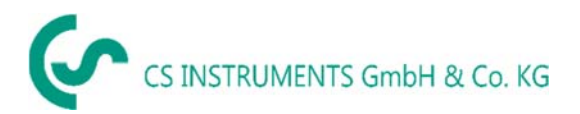

#### 7.6.1.2 Inmatning / ändra förbrukningsräknare

#### Setup $\rightarrow$ Sensor Setup $\rightarrow$ Total Counter $\rightarrow$ Unit button

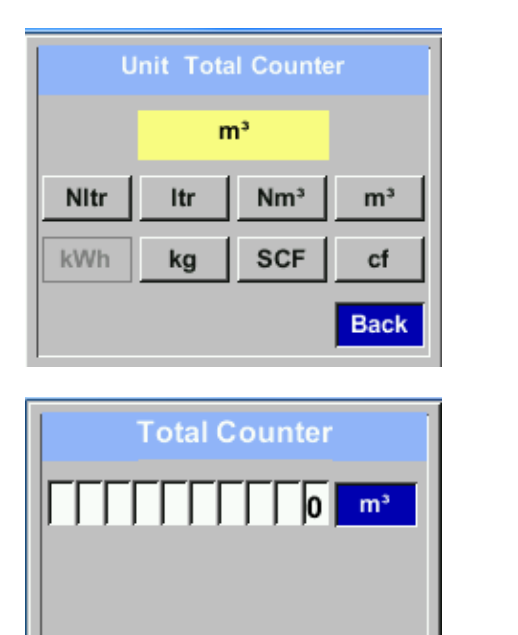

För att ändra, t.ex. enheten, välj först genom att trycka på knappen ">" knappen "Unit" och sedan knappen "OK".
Välj med knappen ">" rätt enhet och bekräfta sedan valet genom att trycka 2x på "OK".
Ange / ändra förbrukningsräknaren via knappen ">", Välj respektive position och aktivera positionen med knappen "OK".
Genom att trycka på ">" ökas positionsvärdet med 1. Komplettera med "OK" och aktivera nästa nummerposition.
Bekräfta inmatningen genom att trycka på "OK".

#### Viktigt!

CLR

När räknaren når 10000000 m<sup>3</sup> återställs räknaren till noll.

back

#### 7.6.1.3 Definition av enheterna för flöde, hastighet, temperatur och tryck

#### Setup → Sensor Setup→ Units

| *** Units ***          |      |  |  |  |  |
|------------------------|------|--|--|--|--|
| Flow m <sup>3</sup> /h |      |  |  |  |  |
| Velocity               | m/s  |  |  |  |  |
| Temperature            | °C   |  |  |  |  |
| Pressure               | mbar |  |  |  |  |
|                        | Back |  |  |  |  |
|                        |      |  |  |  |  |

För att göra ändringar i enheten för respektive mätvärde, välj först genom att trycka på ">" fältet för "mätvärde" och aktivera "det med "OK".

Val av ny enhet med ">"

Om antalet enheter som kan väljas inte kan presenteras på en sida, går man till nästa sida genom att trycka på "<<".

Bekräfta valet genom att trycka 2x på "OK".

Förfarandet för alla 4 mätvariabler är analogt.

| Unit Flow                   | Unit Velocity     | Unit Temperature | Unit Pressure |
|-----------------------------|-------------------|------------------|---------------|
| m³/h                        | Nm/s              | °C               | mbar          |
| Nm³/mi m³/min Nm³/h m³/h    | SFPM fpm Nm/s m/s | °F °C            | hpa psi mbar  |
| Nl/min Itr/min Nltr/h Itr/h |                   |                  |               |
| < Back                      | Back              | Back             | Back          |

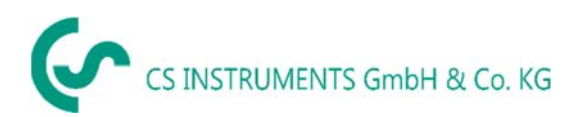

#### 1. Definition av referensvillkoren

Här kan de önskade uppmätta definierade mediareferensförhållandena för tryck, temperatur, tider för filtret och medelvärdet.

- Fabriksförinställning för referenstemperatur och referenstryck är 20 °C, 1000 hPa
- Alla volymflödesvärden (m³/h) och förbrukningsvärden som anges på skärmen är relaterade till 20 °C och 1000 hPa (enligt ISO 1217 intagstillstånd)
- Alternativt 0 °C och 1013 hPa (=standardkubikmeter) kan också anges som referens.
- Ange inte driftstrycket eller driftstemperaturen under referensförhållanden!

#### Setup → Sensor Setup→ Advanced

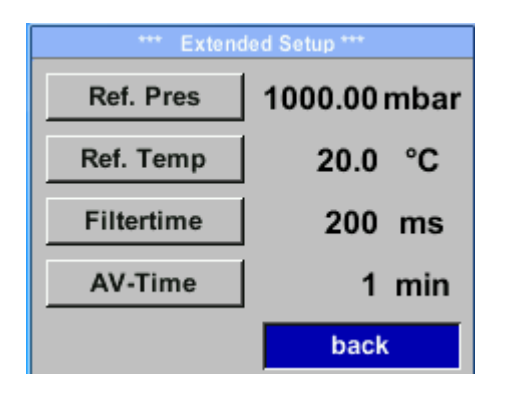

Om du vill göra ändringar väljer du först meny med knappen ">" och bekräftar valet genom att trycka på "**OK**".

#### <u>Setup → Sensor Setup → Advance</u>d → Ref.Pref

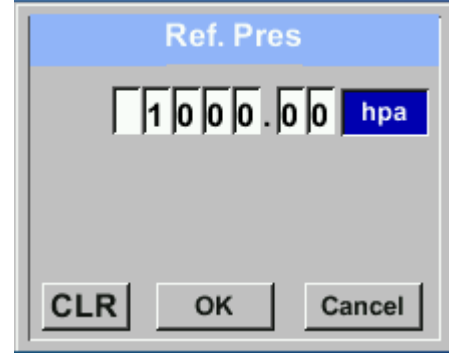

#### Setup $\rightarrow$ Sensor Setup $\rightarrow$ Advanced $\rightarrow$ Ref.Temp

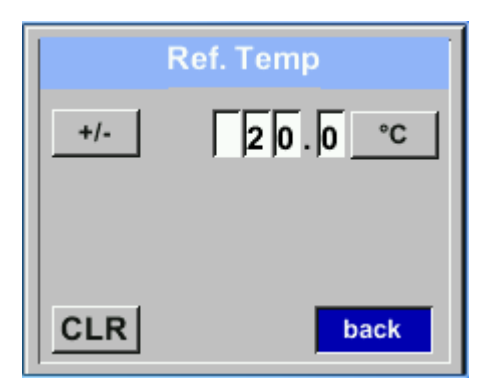

För att ändra, t.ex. enheten, välj först genom att trycka på knappen ">" fältet "Units" och sedan knappen "*OK*".

Välj med knappen ">" rätt enhet och bekräfta sedan valet genom att trycka 2x på "OK".

Inmatning / ändring av värdet görs genom att välja respektive position med knappen ">" och bekräfta sedan valet genom att trycka på knappen "OK".

Genom att trycka på ">" ökas positionsvärdet med 1. Kompletterat med "*OK*" och aktivera nästa nummerposition.

Förfarandet för att ändra referenstemperaturen är detsamma.

#### Setup $\rightarrow$ Sensor Setup $\rightarrow$ Advanced $\rightarrow$ Filtertime

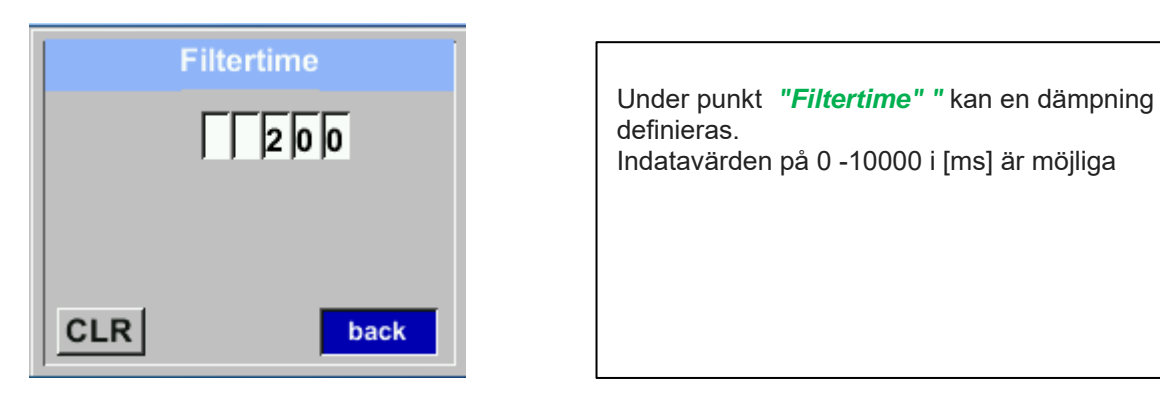

# Setup $\rightarrow$ Sensor Setup $\rightarrow$ Advanced $\rightarrow$ AV-Time

| AV-Tim | е      |         |
|--------|--------|---------|
|        | 1      |         |
|        |        |         |
|        |        |         |
| ОК     | Cancel |         |
|        | AV-Tim | AV-Time |

| Tidsperioden för medelvärde kan anges här.    |
|-----------------------------------------------|
| Ingångsvärden på 1-1440 [minuter] är möjliga. |
| För medelvärden se skärmfönster 3 + 4         |
|                                               |
|                                               |
|                                               |

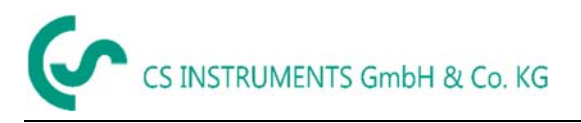

# 7.6.1.4 Inställning av Zeropoint och Low-flow avstängning

#### Setup $\rightarrow$ Sensor Setup $\rightarrow$ ZP Adjust

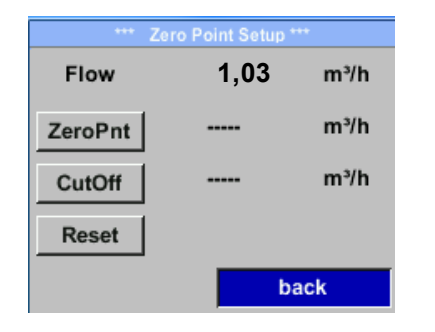

Om du vill göra ändringar väljer du först en meny med knappen ">" och bekräfta valet genom att trycka på "*OK*".

#### Setup $\rightarrow$ Sensor Setup $\rightarrow$ ZP Adjust $\rightarrow$ ZeroPnt

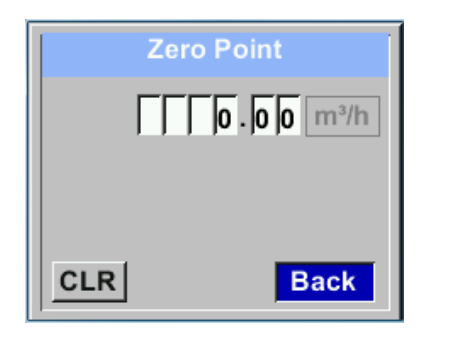

# Setup $\rightarrow$ Sensor Setup $\rightarrow$ ZP Adjust $\rightarrow$ CutOff

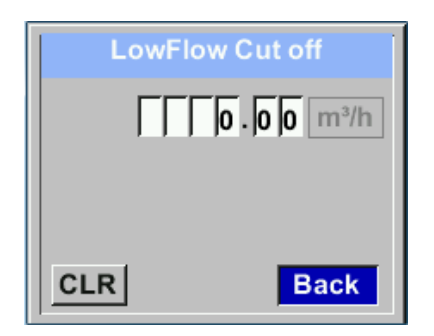

När den installerade mätaren redan utan flöde visar ett flödesvärde på > 0 m³/h kan härmed normalpunktens nollpunkt återställas.

För en inmatning / ändring av värdet väljer du med knappen,,>" respektive nummerposition och aktivera den med ,,**OK**".

Genom att trycka på ">" ökas positionsvärdet med 1. Bekräfta inmatningen med, *OK*" och aktivera nästa nummerposition.

Lämna menyn med knappen "Back"

När lågflödesavstängningen är aktiverad visas flödet under det definierade värdet "LowFlow Cut off" som 0 m<sup>3</sup>/h och läggs inte till i förbrukningsräknaren.

För en inmatning / ändring av värdet väljer du med knappen,,>" respektive nummerposition och aktivera den med,, **OK**".

Genom att trycka på knappen ">" ökas positionsvärdet med 1. Bekräfta inmatningen med, *OK*" och aktivera nästa nummerposition.

Lämna menyn med knappen "Back"

#### Setup $\rightarrow$ Sensor Setup $\rightarrow$ ZP Adjust t $\rightarrow$ Reset

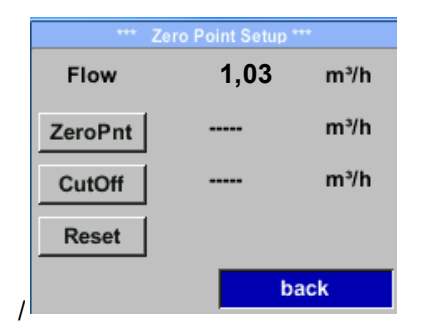

Genom urval av *"Reset"* återställs alla inställningar för *"ZeroPnt"* and. *"CutOff*".

Menyalternativ som ska väljas med knappen ">" och bekräfta återställningen med "*OK*".

Lämna menyn med knappen "Back"

#### 7.6.2 Modbus RTU

#### 7.6.2.1 Installation

Flödesmätaren VA 570 levereras med ett Modbus RTU-gränssnitt. Innan mätaren tas i drift är kommunikationsparametrarna

• Modbus ID, Baudrate, Parity och Stop bit

De måste ställas in för att säkerställa kommunikationen med Modbus-master.

#### Settings → Modbus Setup

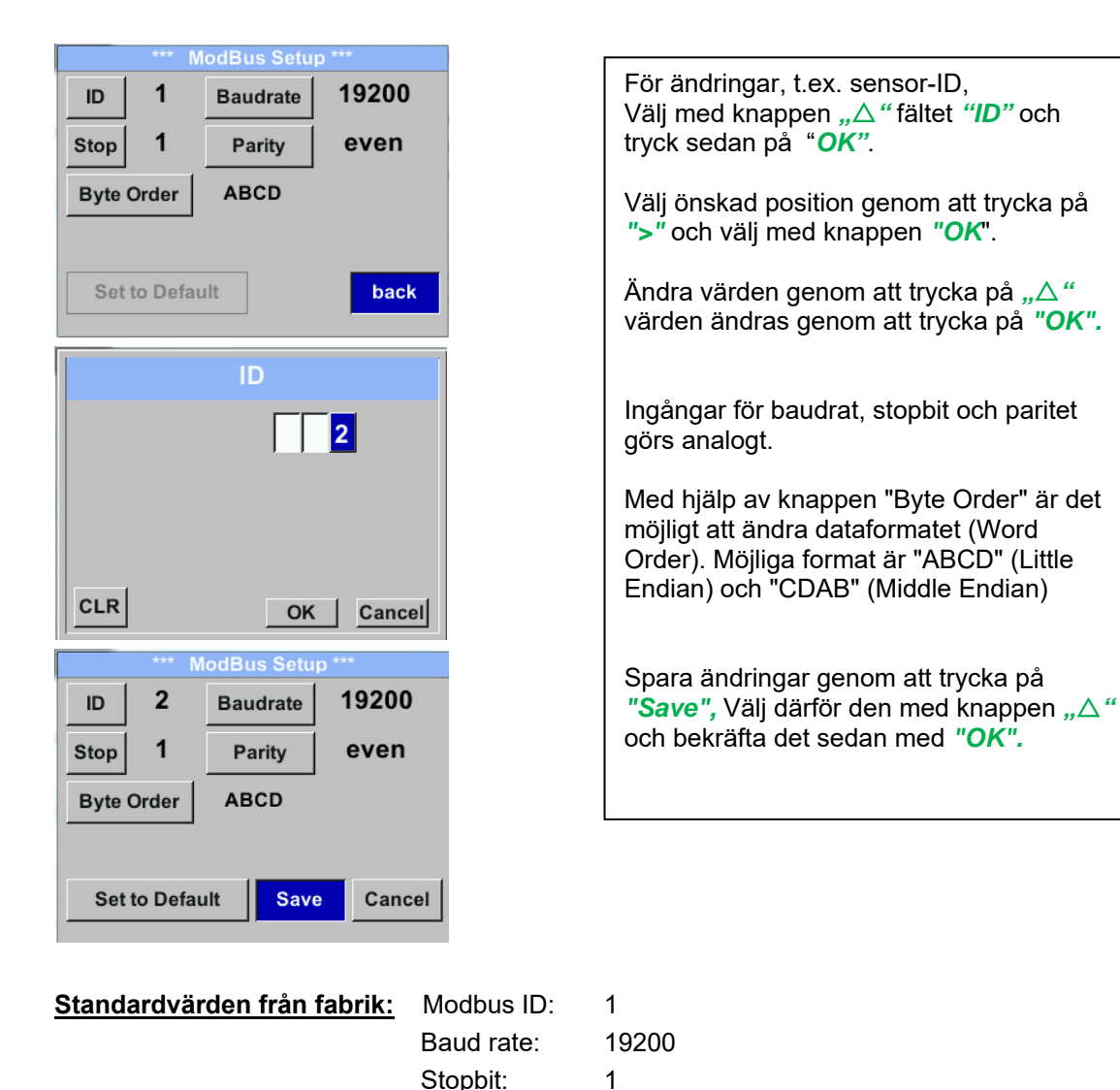

Parity:

Byte Order:

Anmärkning: Om mätaren placeras i slutet av Modbus-systemet krävs en avslutning.

even

ABCD

Därför ska det medföljande 120R-motståndet anslutas vid stift 1 och stift 3 på kontakten "X2"

# 7.6.3 Modbus TCP (Valfri)

#### 7.6.3.1 Installation

Flödesmätaren VA 550 levereras som tillval med ett Modbus TCP-gränssnitt (HW-gränssnitt: M12 x 1 X-kodad kontakt).

Enheten stöder med detta alternativ Modbus TCP-protokollet för kommunikation med SCADAsystem. TCP-porten är inställd på 502 som standard. Porten kan ändras vid mätaren eller med hjälp av PC Service Software

Modbus-enhetsadress (enhetsidentifierare) kan ställas in i intervallet 1-255. Specifikation och beskrivning av Modbus-protokollet är gratis att ladda ner på: www.modbus.org.

| Modbus-kommandon som stöds (funktioner): |     |                       |  |  |  |
|------------------------------------------|-----|-----------------------|--|--|--|
| Command                                  | Kod | Beskrivning           |  |  |  |
| Function Code                            | 3   | (Läsregistret)        |  |  |  |
| Function code                            | 16  | (Flera skrivregister) |  |  |  |

För mer information, se VA 5xx Modbus RTU\_TCP Installation V1.04

#### Settings → Network Setup

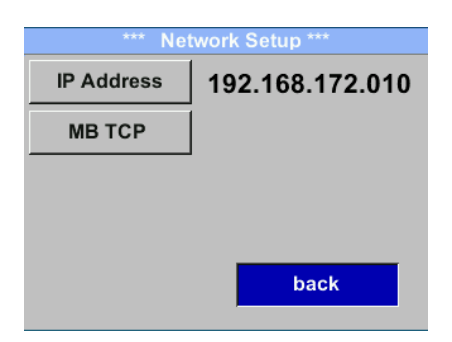

# 7.6.3.1.1 Nätverksinstallationen DHCP Settings → Network Setup Settings → IP Address

| *** IP Address Setup *** |                 |  |  |  |  |  |  |
|--------------------------|-----------------|--|--|--|--|--|--|
| DHCP                     |                 |  |  |  |  |  |  |
| IP Address               | 192.168.172.010 |  |  |  |  |  |  |
| Subnet                   | 255.255.255.000 |  |  |  |  |  |  |
| Gateway                  | 192.168.172.001 |  |  |  |  |  |  |
| Advanced                 | Save Cancel     |  |  |  |  |  |  |

Här kan du ställa in och skapa en anslutning till en dator med eller utan *DHCP*.

#### Anmärkning:

Med aktiverad DHCP är den automatiska integrationen av mätaren i ett befintligt nätverk möjlig, utan manuell konfiguration.

Lagring av inställningar genom att trycka på "Save" 7.6.3.1.2 Nätverksinställningar statisk IP

Settings  $\rightarrow$  Network Setup Settings  $\rightarrow$  IP Address  $\rightarrow$  IP Address Settings  $\rightarrow$  Network Setup Settings  $\rightarrow$  IP Address  $\rightarrow$  Subnet Settings  $\rightarrow$  Network Setup Settings  $\rightarrow$  IP Address  $\rightarrow$  Gateway

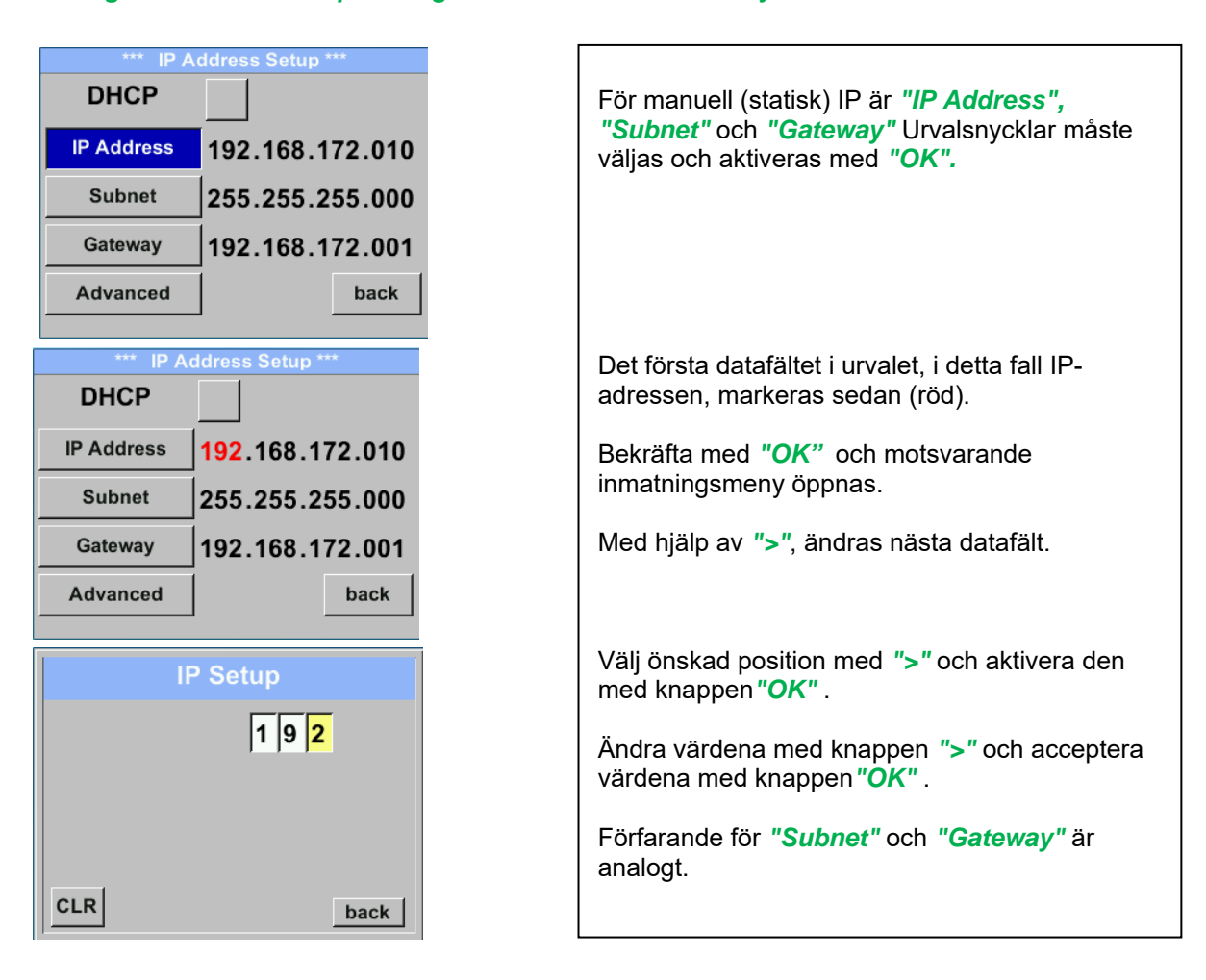

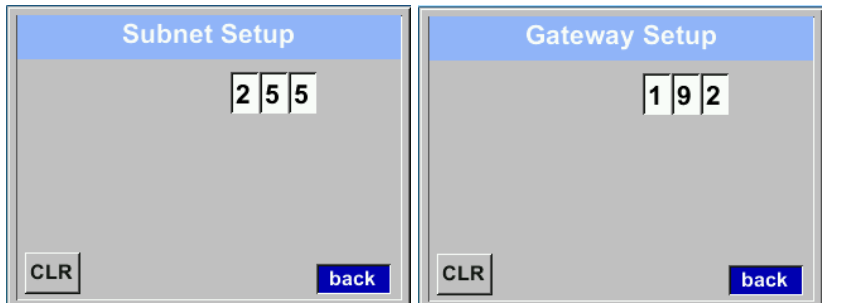

| 168.172. <mark>011</mark> |
|---------------------------|
| 255.255.000               |
| 168.172.001               |
| Save Cancel               |
|                           |

| Lagra inställningen genom <b>"Save"</b> |
|-----------------------------------------|
|                                         |

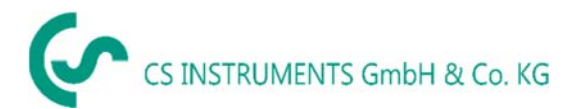

#### 7.6.3.1.1 Modbus TCP Inställningar

#### Settings → Network Setup Settings → IP Address → MB TCP

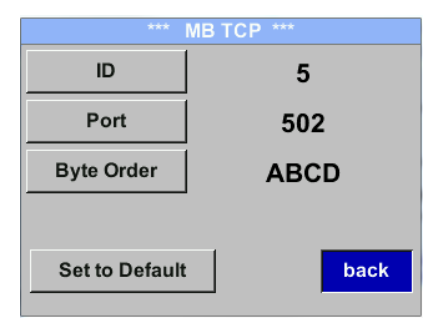

# Settings $\rightarrow$ Network Setup Settings $\rightarrow$ IP Address $\rightarrow$ ID Settings $\rightarrow$ Network Setup Settings $\rightarrow$ IP Address $\rightarrow$ Port

|     | Modbus TCP UI   |
|-----|-----------------|
|     | 5               |
|     |                 |
|     |                 |
| CLR | back            |
|     |                 |
|     | Modbus TCP Port |
|     | 5 0 2           |
|     |                 |
|     |                 |
|     |                 |
|     |                 |

| För ändringar, t.ex. sensor-ID,<br>Välj med knappen ">" fältet <i>"ID</i> " och tryck sedan<br>på " <b>OK"</b> .                                                                                                    |
|----------------------------------------------------------------------------------------------------|
| Välj önskad position genom att trycka på " >" och<br>välj den med knappen <i>"OK</i> " .                                                                                                    |
| Ändra värden genom att trycka på ">" värden<br>ändras genom att trycka på <i>"OK".</i>                                                                                                    |
| Ingång för porten görs analogt.                                                                                                    |
| Med hjälp av knappen " <i>Byte Format</i> " är det<br>möjligt att ändra dataformatet (Word Order).<br>Möjliga format är " <i>ABCD</i> " (Little Endian) och<br>" <i>CDAB</i> " (Middle Endian)                            |
| Spara ändringar genom att trycka på <b>"Save",</b> Välj<br>därför den med knappen ">" och bekräfta det<br>sedan med <b>"OK".</b><br>Återställ till standardinställningarna genom att<br>aktivera <b>"Set to Default"-</b> |

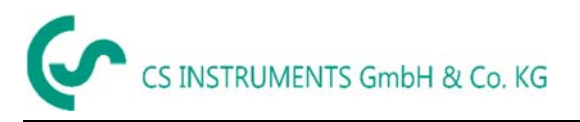

| Modbus<br>Register | Register<br>Adress | Antal<br>Byte | Datatyp | Beskrivning    | Standardinställning | Läs<br>Skriv | Enhet /Kommentar                                                                                |
|--------------------|--------------------|---------------|---------|----------------|---------------------|--------------|-------------------------------------------------------------------------------------------------|
| 2001               | 2000               | 2             | UInt16  | Modbus ID      | 1                   | R/W          | Modbus ID 1…247                                                                                 |
| 2002               | 2001               | 2             | UInt16  | Baudrate       | 4                   | R/W          | = 1200<br>1 = 2400<br>2 = 4800<br>3 = 9600<br>4 = 19200<br>5 = 38400<br>6 = 57600<br>7 = 115200 |
| 2003               | 2002               | 2             | UInt16  | Parity         | 1                   | R/W          | 0 = none<br>1 = even<br>2 = odd                                                                 |
| 2004               | 2003               | 2             | UInt16  | Antal Stopbits |                     | R/W          | 0 = 1 Stop Bit<br>1 = 2 Stop Bit                                                                |
| 2005               | 2004               | 2             | UInt16  | Word Order     | 0xABCD              | R/W          | 0xABCD = Big Endian<br>0xCDAB = Middle Endian                                                   |

# 7.6.3.2 Modbus Inställningar (2001...2005)

7.6.3.3

#### Värderegister (1001 ...1500)

| Modbus<br>Register | Register<br>Adress | Antal<br>Byte | Datatyp | Beskrivning      | Standard | Läs<br>Skriv | Enhet /Kommentar |
|--------------------|--------------------|---------------|---------|------------------|----------|--------------|------------------|
| 1101               | 1100               | 4             | Float   | Flöde i m³/h     |          | R            |                  |
| 1109               | 1108               | 4             | Float   | Flöde i Nm³/h    |          | R            |                  |
| 1117               | 1116               | 4             | Float   | Flöde i m³/min   |          | R            |                  |
| 1125               | 1124               | 4             | Float   | Flöde i Nm³/min  |          | R            |                  |
| 1133               | 1132               | 4             | Float   | Flöde i ltr/h    |          | R            |                  |
| 1141               | 1140               | 4             | Float   | Flöde i Nltr/h   |          | R            |                  |
| 1149               | 1148               | 4             | Float   | Flöde i ltr/min  |          | R            |                  |
| 1157               | 1156               | 4             | Float   | Flöde i Nltr/min |          | R            |                  |
| 1165               | 1164               | 4             | Float   | Flöde i ltr/s    |          | R            |                  |
| 1173               | 1172               | 4             | Float   | Flöde i Nltr/s   |          | R            |                  |
| 1181               | 1180               | 4             | Float   | Flöde i cfm      |          | R            |                  |
| 1189               | 1188               | 4             | Float   | Flöde i Ncfm     |          | R            |                  |
| 1197               | 1196               | 4             | Float   | Flöde i kg/h     |          | R            |                  |
| 1205               | 1204               | 4             | Float   | Flöde i kg/min   |          | R            |                  |
| 1213               | 1212               | 4             | Float   | Flöde i kg/s     |          | R            |                  |
| 1221               | 1220               | 4             | Float   | Flöde i kW       |          | R            |                  |

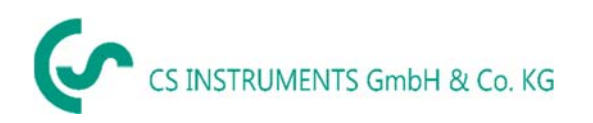

| Modbus<br>Register | Register<br>Adress | Antal<br>Byte | Datatyp | Beskrivning                                     | Standard | Läs<br>Skriv | Enhet /Kommentar |
|--------------------|--------------------|---------------|---------|-------------------------------------------------|----------|--------------|------------------|
| 1269               | 1268               | 4             | UInt32  | Förbrukning m <sup>3</sup> före<br>kommatecken  | x        | R            |                  |
| 1275               | 1274               | 4             | UInt32  | Förbrukning Nm <sup>3</sup> före<br>kommatecken | x        | R            |                  |
| 1281               | 1280               | 4             | UInt32  | Förbrukning ltr före<br>kommatecken             | x        | R            |                  |
| 1287               | 1286               | 4             | UInt32  | Förbrukning Nltr före<br>kommatecken            | x        | R            |                  |
| 1293               | 1292               | 4             | UInt32  | Förbrukning cf före<br>kommatecken              | x        | R            |                  |
| 1299               | 1298               | 4             | UInt32  | Förbrukning Ncf före<br>kommatecken             | x        | R            |                  |
| 1305               | 1304               | 4             | UInt32  | Förbrukning kg före<br>kommatecken              | x        | R            |                  |
| 1311               | 1310               | 4             | UInt32  | Förbrukning kWh före<br>kommatecken             | x        | R            |                  |
| 1347               | 1346               | 4             | Float   | Hastighet m/s                                   |          |              |                  |
| 1355               | 1354               | 4             | Float   | Hastighet Nm/s                                  |          |              |                  |
| 1363               | 1362               | 4             | Float   | Hastighet Ft/min                                |          |              |                  |
| 1371               | 1370               | 4             | Float   | Hastighet NFt/min                               |          |              |                  |
| 1419               | 1418               | 4             | Float   | GasTemp °C                                      |          |              |                  |
| 1427               | 1426               | 4             | Float   | GasTemp °F                                      |          |              |                  |

# Anmärkning:

#### • För DS400 / DS 500 / Handhållna enheter – Modbus Mätar Datatyp

"Data Type R4-32" matcha med "Data Type Float"

1. För ytterligare fler Modbus-värden finns i VA5xx\_Modbus\_RTU\_TCP\_Installation\_1.06\_EN.doc

# 7.6.4 Puls /Alarm

Setup → Sensor Setup→ Pulse/ Alarm

| Relay Mode: | Alarm     |  |
|-------------|-----------|--|
| Unit        | °C        |  |
| Value       | 20.0      |  |
| Hyst.       | 5.0       |  |
| Hi-Lim.     | OK Cancel |  |

| *** Pulse / Alarm *** |           |  |
|-----------------------|-----------|--|
| Relay Mode:           | Alarm     |  |
| Unit:                 | °C        |  |
| Value                 | 20.0      |  |
| Hyst.                 | 5.0       |  |
| Hi-Lim.               | OK Cancel |  |

| *** Pu            | ilse / Alarm *** |
|-------------------|------------------|
| Relay Mode:       | Pulse            |
| Unit:             | m³               |
| Value             | 0.1              |
| Polarity          | pos.             |
| Pls per second at |                  |
| max Speed: 0      | Back             |

Den galvaniskt isolerade utgången kan definieras som puls- eller larmutgång. Val av fält "Relay Mode" med knappen ">" och ändra modus genom att trycka på knappen "OK". För larmutgång kan följande enheter väljas: kg/min, cfm, ltr/s, m³/h, m/s, °F, °C och kg/s. "Value" definierar larmvärdet, "Hyst." definierar önskad hysteres med "Hi-Lim" eller "Lo-Lim" Larminställningarna när larmet är aktiverat Hi-Lim: Värde över gräns Lo-Lim: Värde under gräns För pulsutgången kunde följande enheter väljas: kg, cf, ltr och m3. Pulsvärdesdefinitionen som ska göras i menyn "*Value"*(0.1, 1, 10, 100). Med "Polarity" kan växlingstillståndet definieras. Pos. =  $0 \rightarrow 1$  neg.  $1 \rightarrow 0$ 

#### 7.6.4.1 Pulsutdata

Den maximala frekvensen för pulsutgång är 50 pulser per sekund (50Hz). Pulsutgången fördröjs med 1 sekund.

| Pulsvärde      | [m³ /h] | [m³ /min] | [l/min] |
|----------------|---------|-----------|---------|
| 0.1 ltr / Puls | 18      | 0,3       | 300     |
| 1ltr / Puls    | 180     | 3         | 3000    |
| 0.1m³ / Puls   | 18000   | 300       | 300000  |
| 1 m³ / Puls    | 180000  | 3000      | 3000000 |

Tabell 1 Maximalt flöde för pulsutgång

Det är inte tillåtet att ange pulsvärden som inte tillåter en presentation till fullskalevärdet. Poster ignoreras och felmeddelande visas.

#### 7.6.5 Användarinställningar

#### 7.6.5.1 Lösenord

#### Settings → UserSetup → Password

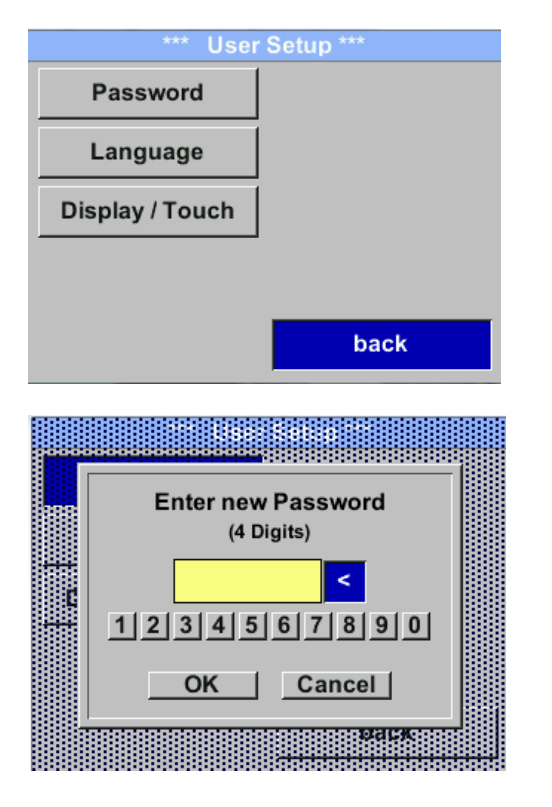

Om du vill göra ändringar väljer du först en meny med knappen ">" och bekräfta valet genom att trycka på "OK".
Det är möjligt att definiera ett lösenord. Den önskade lösenordslängden är 4 siffror. Välj med knappen en siffra ">" och bekräfta den med "OK". Upprepa detta 4 gånger.
Med "<" kan den sista siffran raderas. Lösenordsinmatning måste matas in två gånger.</li>
Bekräfta inmatning / lösenord genom att trycka på "OK".
Fabriksinställningar för lösenord vid

leverans: 0000 (4 gånger noll).

#### 7.6.5.2 Språk

#### Settings → UserSetup → Language

| *** Choose language *** |         |  |  |
|-------------------------|---------|--|--|
| Can you read this text? |         |  |  |
| English                 | Deutsch |  |  |
| Spanish                 | French  |  |  |
|                         | back    |  |  |

För närvarande har 4 språk implementerats och kan väljas med knappen ">".

Språkbyte sker genom att bekräfta med *"OK*". Lämna menyn med knappen *"back".* 

#### 7.6.5.3 Tryckskärm

#### Settings → UserSetup → Display / Touch

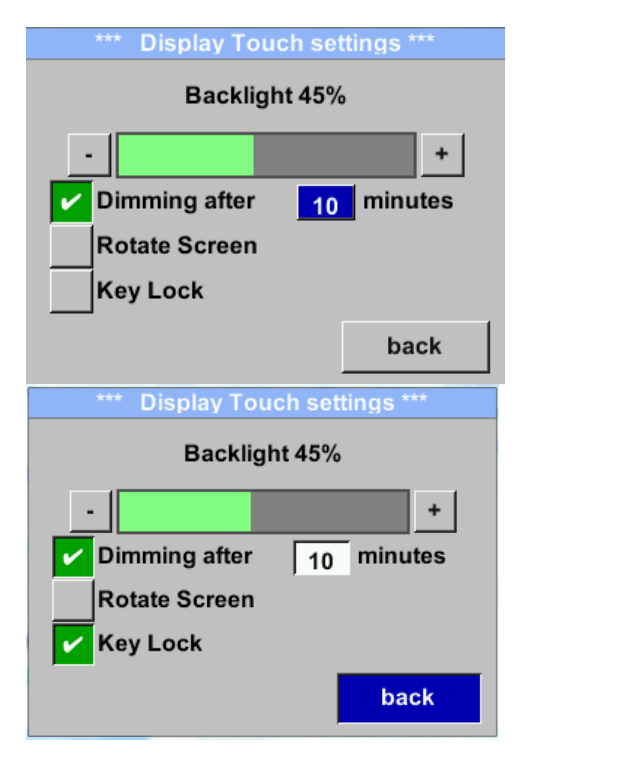

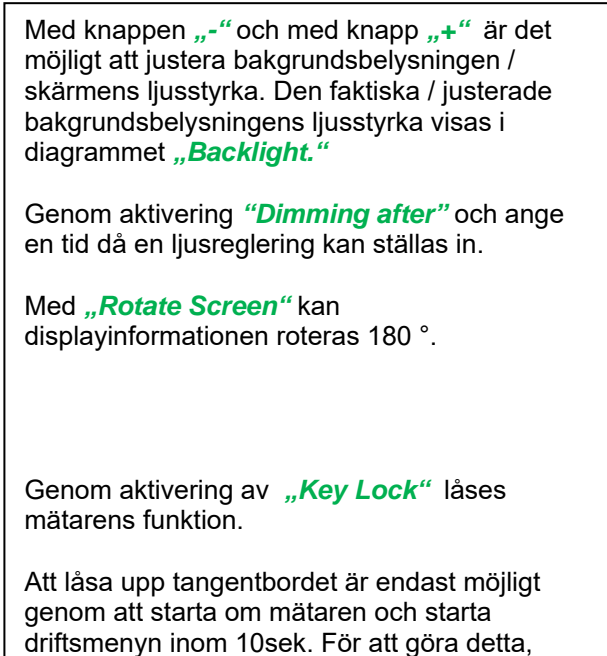

#### 7.6.6 Avancerad Settings → Advanced

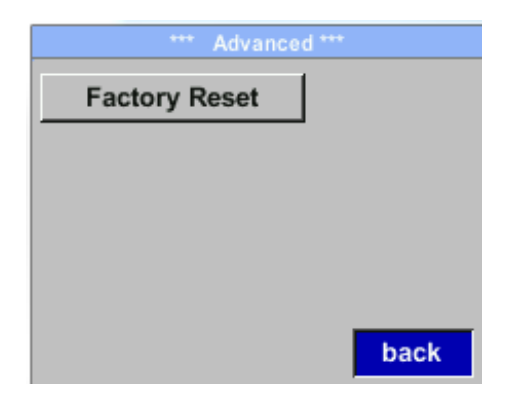

Genom att trycka på *"Factory Reset"* återgår mätarens inställningar till fabriksinställningarna.

använd knappen "**OK**" för att öppna driftsmenyn under denna period

# 7.6.7 4 -20mA Settings → 4-20mA

| *** 4 - 20mA Settings *** |        |  |
|---------------------------|--------|--|
| Channel 1                 | Flow   |  |
| Channel 2                 | unused |  |
| Error Current             | 22mA   |  |
|                           | Back   |  |

Om du vill göra ändringar väljer du först en meny med knappen ">" och bekräfta valet genom att trycka på "*OK*".

# Settings → 4-20mA → Channel 1

| *** 4 - 20mA Channel 1 *** |                 |  |  |
|----------------------------|-----------------|--|--|
| Flow                       | Unit            |  |  |
| AutoRange                  | on              |  |  |
| Scale 4mA                  | 0.000 m³/h      |  |  |
| Scale 20mA                 | 1098.9 m³/h     |  |  |
|                            | back            |  |  |
| End Rang 169,8             | m/s 1098.9 m³/h |  |  |

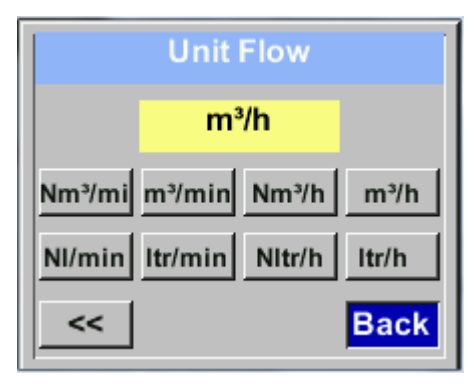

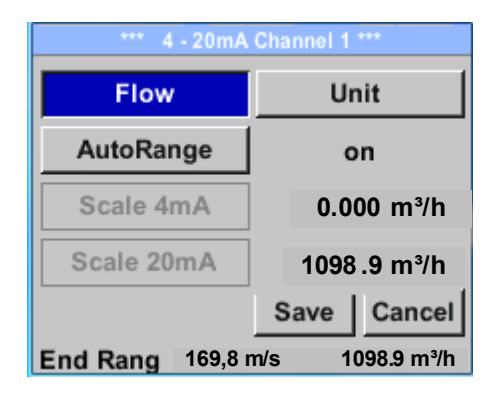

Den analoga utgången på 4-20 mA från mätaren VA 570 kan justeras individuellt.

Det är möjligt att tilldela följande värden *"Temperature"*, *"Velocity"* och *"Flow"* till kanalen CH 1.

Om du vill göra ändringar väljer du först värdeobjektet med knappen ">" och bekräfta.

Flytta mellan de olika mätvärdena eller för att inaktivera 4-20mA med inställningen till *"unused"* genom att trycka på*"OK"*.

Till det valda mätvärdet måste en motsvarande / lämplig enhet definieras. Välj **"Unit"** med **">"** och öppna menyn med **"OK".** 

Välj önskad enhet med ">" och ta över genom att trycka på, **OK**".

Här t.ex. för mätvärdet Flöde är proceduren för de andra mätvärdena analog.

Spara ändringarna genom att trycka på knappen **"Save"** Du ignorerar ändringarna genom att trycka på knappen **"Cancel".** 

Lämnar menyn med "Back".

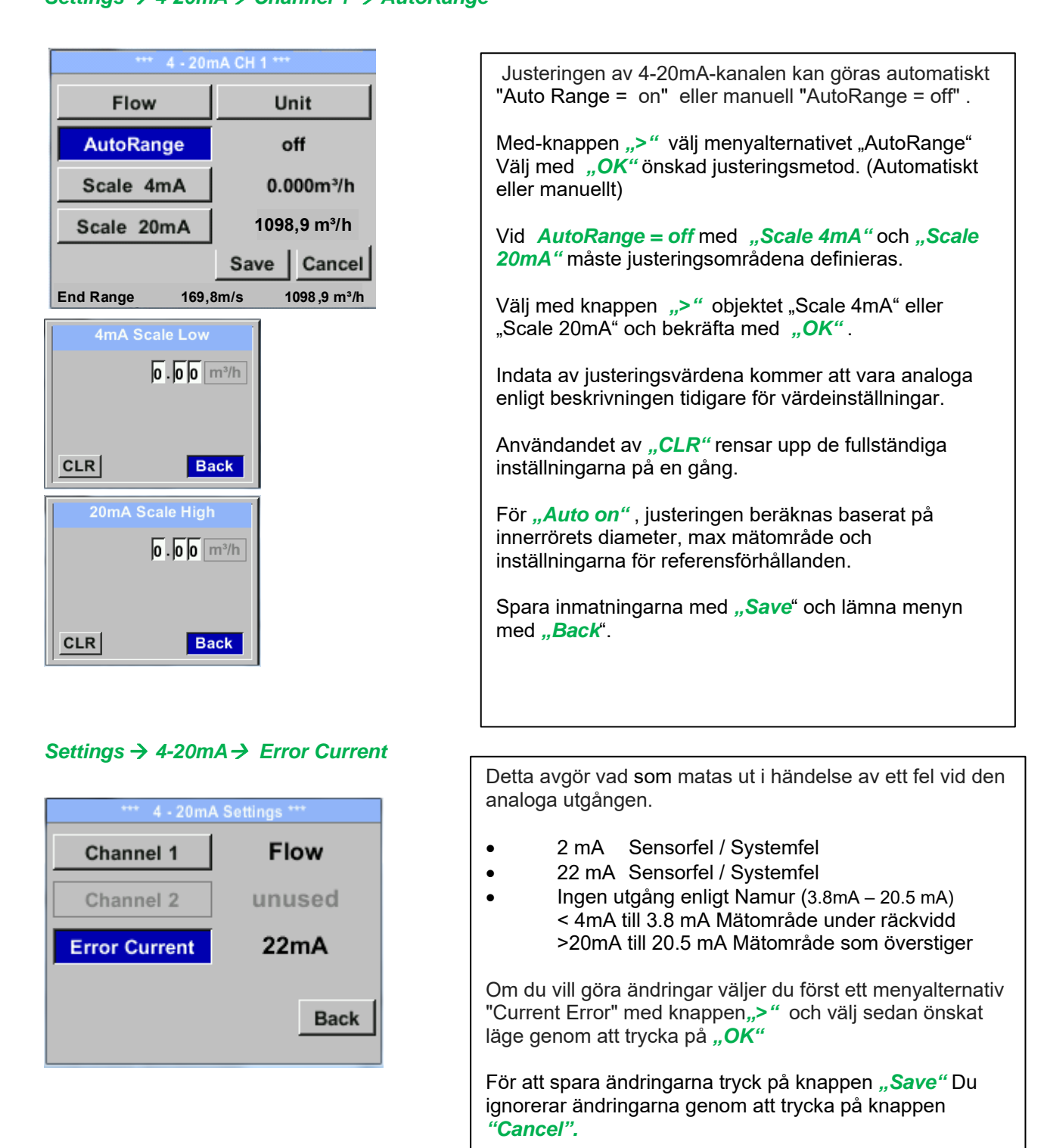

Lämna menyn med "Back".

Anmärkning: Standardinställningen för VA 570 analog utgång är Standardinställningar för VA570 med analog utgång från alternativkort Kanal 1:0... flöde [m³/h]

Kanal 1:0... flöde [m<sup>3</sup>/h] Kanal 2: -20°C ... 100°C]

För maxflöde se etikett på mätaren.

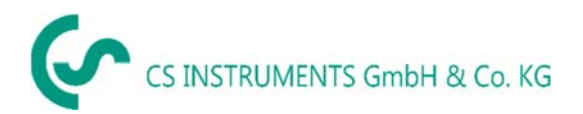

# 7.6.8 VA 570 Info

#### Setup → Sensor Setup → Info

| *** Info ***                                                                                                    |  |  |  |  |
|----------------------------------------------------------------------------------------------------|--|--|--|--|
| Production Datas<br>Serial No.:1234567890<br>Cal. Date: 10.01.2013                                                                             |  |  |  |  |
| Sensor Datas           Sensor Type:         IST 1.8           Max Speed:         92,7 m/s         600m²/h           Max Temp:         100.0 °C |  |  |  |  |
| Live DatasRun Time2d 21h 23m 12sVin: 23,8VTemp: 35,8                                                                                           |  |  |  |  |
| Options Back                                                                                                    |  |  |  |  |
| *** Calibration Details ***                                                                                                    |  |  |  |  |
| Calibration Conditions                                                                                                    |  |  |  |  |
| Ref. Pressure: 1000.00 mbar                                                                                                    |  |  |  |  |
| Ref. Temperature: 20 °C                                                                                                    |  |  |  |  |
| Cal. Diameter: 53,1 mm                                                                                                    |  |  |  |  |
| Cal. Pressure: 6000.00mbar                                                                                                    |  |  |  |  |
| Cal. Temperature: 23 °C                                                                                                    |  |  |  |  |
| Cal. Points: 10                                                                                                    |  |  |  |  |
| Back                                                                                                    |  |  |  |  |

Här får du en kort beskrivning av mätdata inkl. kalibreringsdata.

Under *Details,* kan du dessutom se kalibreringsförhållandena.

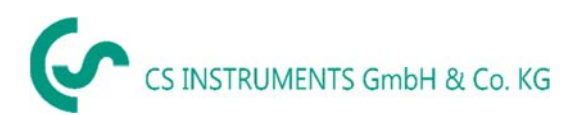

#### 7.7 MBus

#### 7.7.1 Ändring av kommunikationsinställningar

Kommunikationsinställningarna primäradress och överföringshastighet kan ändras direkt vid mätaren, om mätaren har en skärm, eller med CS Service-programvaran (order-nr 0554 2007).

Settings → M-Bus

| *** Settings *** |              |  |  |
|------------------|--------------|--|--|
| Sensor Setup     | 4 - 20mA     |  |  |
| ModBus Setup     | M-Bus        |  |  |
| Pulse/Alarm      |              |  |  |
| User Setup       | Info         |  |  |
| Advanced         | Back to Main |  |  |
|                  |              |  |  |

#### Settings $\rightarrow$ M-Bus $\rightarrow$ Adr

Möjliga ingångar är värden från1-255 (Standardinställning = 1)

| Adr         1         Baudrate         2400           ID         123456 | Med ">"Välj knappen "Adr" och bekräfta det med<br>" <i>OK</i> .<br>Välj önskad position genom att trycka på knappen<br>"∆" och välj den med knappen " <i>OK</i> ".                            |
|-------------------------------------------------------------------------|----------------------------------------------------------------------------------------------------|
| Units as String                                                         | Ändra värden genom att trycka på ">" med steg 1,<br>spara genom att bekräfta med " <i>OK</i> ".<br>Flytta till nästa position med ">"<br>Använd " <i>CLR</i> " som rensar upp de fullständiga |
| Primary Address                                                         | Spara ändringarna genom att trycka på knappen<br>"Save" Så här ignorerar du ändringarna genom att<br>trycka på knappen "Cancel".                                                              |
| CLR back                                                                | Lamna menyn med <i>"Back</i> ".<br>Anmärkning: Sekundär adress "ID" kan inte<br>ändras, ID är fast.                                                                                           |

#### Settings → M-Bus →Baudrate

Möjliga värden är 2400, 4800 och 9600 Baud (Standardinställning = 2400).

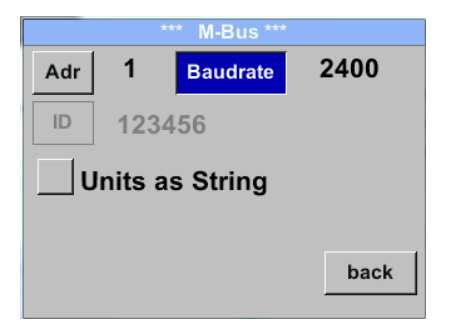

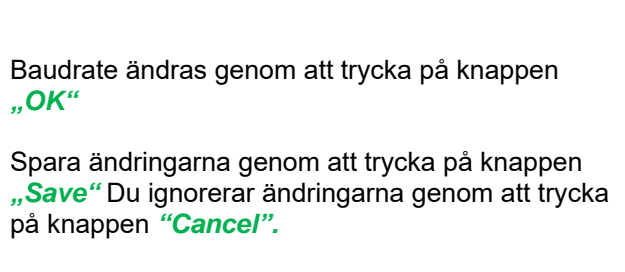

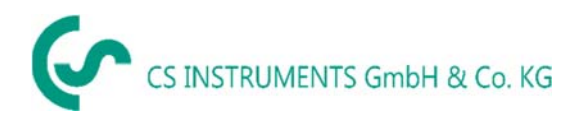

# 7.7.2 Kodning VIF (Värdeinformationsfältet)

| Adr 1 Baudrate 2400<br>D 123456<br>Units as String<br>back        | <ul> <li>Mätaren erbjuder två möjligheter att koda<br/>värdeinformationsfältet (VIF).</li> <li>Primärt VIF (Enheterna och multiplikatorn<br/>motsvarar MBus-specifikationen 4.8 kapitel<br/>8.4.3</li> <li>Plain Text VIF ((enheter överförs som ASCCII-<br/>tecken. Så enheter som inte ingår i MBus-<br/>metifikationen kapitel 0.4.0 metifikationen för som and som som som som som som som som som som</li></ul> |
|-------------------------------------------------------------------|----------------------------------------------------------------------------------------------------|
| Adr 1 Baudrate 2400<br>D 123456<br>Units as String<br>Save Cancel | specifikationen kapitel 8.4.3 är möjliga<br>Ladda ned:<br><u>https://m-bus.com/assets/downloads/MBDOC48.PDF</u><br>Byt till vanlig text VIF genom aktivering av <i>"Units as</i><br><i>String".</i>                                                                                                    |

#### 7.7.3 Standardinställningar kommunikation

| Primär adress* | :   | 1                                        |
|----------------|-----|------------------------------------------|
| ID:            |     | mätarens serienummer                     |
| Baud rate*:    |     | 2400                                     |
| Medium*:       |     | beroende på medium (Gas eller tryckluft) |
| Tillverkar ID: | CSI |                                          |
| VIF kodning:   |     | Primary VIF                              |
|                |     |                                          |

Both adress, primäradress och ID, kan sökas i M-Bus-systemet automatiskt.

#### 7.7.4 Standard överförda värden

| Värde 1 med [Enhet]*: | Konsumtion [m <sup>3</sup> ] |
|-----------------------|------------------------------|
| Värde 2 med [Enhet]*: | Flöde [m³/h]                 |
| Värde 3 med [Enhet]*: | Gasens temperatur [°C]       |

\*Alla värden kan ändras / förinställas i produktion eller med CS Service-programvara (order-nr. 0554 2007)

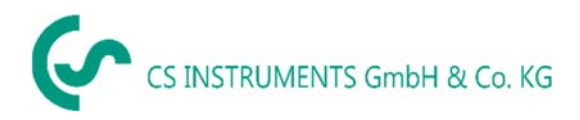

# 1. Kompletterande dokumentation

• Kompletterande dokumentation för Ex. version:

Flödes-/förbrukningsgivare VA 550 Ex/VA5 70 Ex - Ex-dokumentation

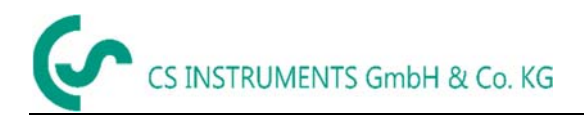

|                                                                                                    | CS INSTRUMENTS GIRDH & Co. KG                                                                                                    |
|----------------------------------------------------------------------------------------------------|----------------------------------------------------------------------------------------------------|
| KONFORMITÄTSERK<br>DECLARATION OF CONFORMITY                                                                                                    | LÄRUNG                                                                                                    |
| Wir CS Instruments Gmb<br>We Zindelsteiner Straße                                                                                                    | oH & Co.KG<br>15, 78052 Villingen -Schwenningen                                                                                                    |
| Erklären in alleiniger Verantwortung,<br>Declare under our sole responsibility that the product                                                                                                    | dass das Produkt                                                                                                    |
| Verbrauchs-/ Durchflusssenso                                                                                                    | r VA 570                                                                                                    |
| Flow Sensor VA570                                                                                                    |                                                                                                    |
| Flow Sensor VA570<br>den Anforderungen folgender Richtlin<br>We hereby declare that above mentioned components of                                                                                                    | nien entsprechen:<br>comply with requirements of the following EU directives :                                                                                                    |
| Flow Sensor VA570<br>den Anforderungen folgender Richtlin<br>We hereby declare that above mentioned components of<br>Elektromagnetische Verträglichkeit<br>Elektromagnetische                                                                                                    | 2014/30/EU                                                                                                    |
| Flow Sensor VA570<br>den Anforderungen folgender Richtlin<br>We hereby declare that above mentioned components of<br>Elektromagnetische Verträglichkeit<br>Elektromagnetische Verträglichkeit<br>Elektromagnetische Verträglichkeit<br>Elektromagnetische Verträglichkeit                                                                                                  | 2014/30/EU<br>2014/30/EU<br>2014/65/EC & 2015/863/EC                                                                                                    |
| Flow Sensor VA570<br>den Anforderungen folgender Richtlin<br>We hereby declare that above mentioned components of<br>Elektromagnetische Verträglichkeit<br>tractromagnet compatitiety<br>RoHS (Restriction of centerin Hazardous Substances)<br>Angewandte harmonisierte Normen:<br>temorised standards applied:                                                           | tien entsprechen:<br>comply with requirements of the following EU directives :<br>2014/30/EU<br>2014/30/EU<br>2014/30/EC<br>2011/65/EC & 2015/863/EC                                      |
| Flow Sensor VA570<br>den Anforderungen folgender Richtlin<br>We hereby declare that above mentioned components of<br>Elektromagnetische Verträglichkeit<br>Elektromagnet compatienty<br>RoHS (Restriction of certain Hiszardous Substances)<br>Angewandte harmonisierte Normen:<br>famorised standards applied:<br>EMV-Anforderungen                                       | tien entsprechen:<br>comply with requirements of the following EU directives :<br>2014/30/EU<br>2014/30/EC<br>2011/65/EC & 2015/863/EC<br>EN 61326-1                                      |
| Flow Sensor VA570<br>How Sensor VA570<br>den Anforderungen folgender Richtlin<br>We hereby declare that above mentioned components of<br>Elektromagnetische Verträglichkeit<br>Elektromagnet compatienty<br>RoHS (Reseliction of contain Hazardous Substances)<br>Angewandte harmonisierte Normen:<br>famorised standards appled:<br>EMV-Anforderungen<br>EMC requirements | tien entsprechen:<br>comply with requirements of the following EU directives :<br>2014/30/EU<br>2014/30/EU<br>2014/30/EC<br>2011/65/EC & 2015/863/EC<br>EN 61326-1<br>EN 61326-1: 2013-07 |

Das Produkt ist mit dem abgebildeten Zeichen gekennzeichnet. The product is labelled with the indicated mark. CE

Villingen-Schwenningen, den 12.10.2021

Wollgang Blassing Geschartstührer

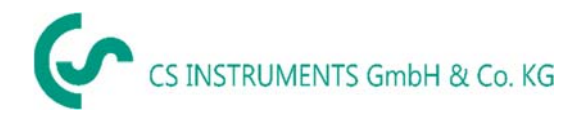

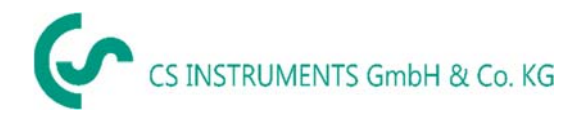